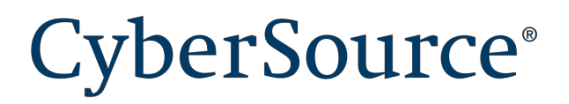

# CyberSource Global Payment Management for Magento 2

User's Guide Version 3.0.0

July 2018

## **Table of Contents**

| Recent        | Changes                                     | 5  |
|---------------|---------------------------------------------|----|
| 1. Intro      | oduction                                    | 5  |
| 1.1. F        | Payment Tokenization with Secure Acceptance | 5  |
| 1.2. (        | Credit Card Services                        | 6  |
| 1.3. [        | Decision Manager                            | 6  |
| 1.4. <i>A</i> | Account Takeover Protection                 | 6  |
| 1.5. F        | Payer Authentication (3-D Secure)           | 7  |
| 1.6. F        | PayPal Express Checkout                     | 7  |
| 1.7. E        | Electronic Check (eCheck)                   | 8  |
| 1.8. (        | Online Bank Transfers                       | 8  |
| 1.9.1         | Tax Calculation                             | 9  |
| 1.10.         | . Delivery Address Verification             | 9  |
| 1.11.         | . PayPal Credit                             | 9  |
| 1.12.         | . Visa Checkout                             | 9  |
| 1.13.         | . Klarna                                    | 10 |
| 2. Cybe       | erSource Configuration                      | 11 |
| 2.1. 9        | Secure Acceptance Configuration             | 11 |
| 2.1           | 1.1. Create New Profile                     | 12 |
| 2.1           | I.2. General Settings                       | 13 |
| 2.1           | I.3. Payment Settings                       | 13 |
| 2.1           | I.4. Security                               | 14 |
| 2.1           | I.5. Payment Form                           | 15 |
| 2.1           | I.6. Notifications                          | 16 |
| 2.1           | I.7. Customer Response Pages                |    |
| 2.2. [        | Decision Manager                            | 19 |
| 2.2           | 2.1. Orders                                 | 19 |
| 2.2           | 2.2. Refunds                                | 19 |

| 2.3. Security Credentials                      |  |
|------------------------------------------------|--|
| 2.3.1. Create a Transaction Security Key       |  |
| 2.3.2. Create a Report Download User           |  |
| 2.4. Backend Setup                             |  |
| 3. Magento Backend Configuration Settings      |  |
| 3.1. General Settings                          |  |
| 3.2. SOAP Web Services Settings                |  |
| 3.3. E-Check                                   |  |
| 3.3.1. Payment Event Types                     |  |
| 3.3.2. Testing                                 |  |
| 3.4. Secure Acceptance Web/Mobile              |  |
| 3.5. Token Management Service                  |  |
| 3.6. Delivery Address Verification Service     |  |
| 3.7. Klarna                                    |  |
| 3.8. Secure Acceptance Silent Order Post (SOP) |  |
| 3.9. PayPal Express Checkout                   |  |
| 3.10. Device Fingerprint                       |  |
| 3.11. Bank Transfer                            |  |
| 3.11.1. iDEAL                                  |  |
| 3.11.2. Sofort                                 |  |
| 3.11.3. Bancontact                             |  |
| 3.11.4. EPS                                    |  |
| 3.11.5. giropay                                |  |
| 3.12. Visa Checkout                            |  |
| 3.13. Apple Pay                                |  |
| 3.14. Account Updater                          |  |
| 3.15. Taxes                                    |  |
| 3.15.1. Product Tax Classes                    |  |
| 3.15.2. CyberSource Tax Services Settings      |  |

| 3.1    | 16. Transactional Emails                                  | 61 |
|--------|-----------------------------------------------------------|----|
| 3.1    | 17. Cron Settings                                         | 61 |
| 4. Pay | ayment UX                                                 |    |
| 4.1    | 1. Using Iframe Mode                                      |    |
| 4.2    | 2. Using Redirect Mode                                    | 64 |
| 4.3    | 3. Tokens                                                 |    |
| 4      | 4.3.1. Saving a card                                      |    |
| 4      | 4.3.2. Managing Tokens                                    |    |
| 4      | 4.3.3. Paying with tokens                                 |    |
| 4      | 4.3.4. Migrating tokens created in version 2 to version 3 |    |
| 4.4    | 4. Apple Pay                                              |    |
| 5. Ad  | dministration Use                                         |    |
| 4.5    | 5. Capturing Funds for Authorized Transactions            |    |
| 5.2    | 2. Canceling Authorized Transactions                      |    |
| 5.3    | 3. Refunding a Captured Order                             | 72 |
| 5.4    | 4. Creating an order in the Admin                         | 75 |
| 6. Cył | yberSource Documentation                                  | 77 |

## **Recent Changes**

| Version | Release          | Changes                                                                                                    |
|---------|------------------|----------------------------------------------------------------------------------------------------|
| 1.0.0   | March 2017       | Initial Release                                                                                                    |
| 2.0.0   | August 2017      | Added support for Secure Acceptance SOP,<br>Electronic Checks, Online Bank Transfers<br>(Bancontact, Sofort, iDEAL), Tax Calculation, and<br>Delivery Address Verification                                                                                                    |
| 2.0.2   | December<br>2017 | Updated settings descriptions and screenshots to reflect recent updates to the extension.                                                                                                    |
| 2.0.3   | January 2018     | Added instructions for configuring shipping taxes                                                                                                    |
| 3.0.0   | June 2018        | Added Account updater module<br>Added ATP module<br>Added Klarna module<br>Added Visa Checkout module<br>Added ApplePay Module<br>Secure Acceptance module reworked with payment<br>method adapter architecture.<br>eCheck module reworked with payment method<br>adapter architecture. |

## **1. Introduction**

The purpose of this manual is to guide a user through the configuration settings and use of the CyberSource Global Payment Management Extension for the Magento 2.x ecommerce platform. Where appropriate, this manual will reference documentation produced by CyberSource. The CyberSource Global Payment Management Extension for Magento 2 includes the following CyberSource payment management capabilities:

## 1.1. Payment Tokenization with Secure Acceptance

The CyberSource extension for Magento uses Secure Acceptance to securely collect sensitive card data from the consumer's browser. Secure Acceptance prevents sensitive payment data from ever touching your systems to reduce your overall PCI scope, potentially allowing merchants to qualify for the SAQ A or SAQ A-EP.

The extension also incorporates CyberSource Tokenization, which replaces sensitive payment transaction data with a unique identifier that cannot be reverse-engineered. The unique

identifier is called a payment token (also known as a Profile ID or Subscription ID), which is stored in Magento and takes the place of sensitive cardholder information, allowing your operations to run without sensitive card data in your environment.

## **1.2. Credit Card Services**

The CyberSource Magento extension includes the following credit card services:

- Authorization
- Sale (Authorization + Capture)
- Authorization Reversal
- Capture
- Credit
- Void

### 1.3. Decision Manager

Decision Manager is a fraud management platform that prevents fraud losses and gives you the flexibility to control business practices and policies in real time. With Decision Manager, you can accurately identify and review potentially risky transactions while minimizing the rejection of valid orders.

The CyberSource Magento extension includes:

- Real-time fraud screening performed during Authorization
- Device Fingerprinting
- On-Demand Conversion Detail Report for changes in order status

#### **1.4. Account Takeover Protection**

CyberSource Account Takeover Protection defends consumers and merchants from fraudulent uses of online accounts. It helps identify high risk users at account creation and login, and monitors for suspicious account changes.

The CyberSource Magento extension includes:

- Real-time event screening account creation, login, and account changes
- Device Fingerprinting

## 1.5. Payer Authentication (3-D Secure)

CyberSource Payer Authentication services enable you to add support to your web store for card authentication services offered by Visa, MasterCard, and other card brands. These programs verify the cardholder's identity directly with the card issuing bank in real-time to increase payment security and reduce the risk of fraud; however, Payer Authentication is not a fraud management service, and CyberSource recommends that you implement a comprehensive fraud management program such as Decision Manager in addition to Payer Authentication services.

The CyberSource Magento extension includes the following Payer Authentication programs:

- Verified by Visa
- MasterCard Secure Code
- American Express SafeKey
- Discover ProtectBuy
- JCB
- Dinners
- Maestro International

## 1.6. PayPal Express Checkout

The CyberSource Extension for Magento includes the PayPal Express Checkout payment method. Processing your PayPal transactions through CyberSource allows you to consolidate all payment types under a single gateway account, simplify integration efforts, screen PayPal transactions for fraud with Decision Manager, and streamline reporting.

The CyberSource Magento extension supports the following PayPal services:

- Sessions
- Check Status
- Order
- Authorization
- Authorization Reversal
- Capture
- Sale
- Refund
- PayPal Credit
- Billing Agreements

## 1.7. Electronic Check (eCheck)

Electronic checks, also known as e-checks, are a form of digital payment that serves the same function as a physical check. When a merchant accepts an electronic check payment, the funds are pulled directly from the customer's checking or savings account.

The CyberSource Magento extension supports the following e-check services:

- Debit
- Credit

E-checks will process refunds when you use the credit payment service.

## 1.8. Online Bank Transfers

Online banking services enable customers to pay for goods by pushing money from their bank account to the merchant.

The CyberSource Magento extension supports the following payment methods and corresponding online bank transfer services:

- Bancontact
  - o Sale
  - o Check Status
  - o Refund
  - o Country: Belgium
- Sofort
  - o Sale
  - o Check Status
  - o Refund
  - Country: many European regions
- ideal
  - o Options
  - o Sale
  - o Check Status
  - o Refund
  - o Country: Netherlands
- EPS
  - o Sale
  - o Check Status
  - o Refund
  - o Country: Austria
- giropay
  - o Sale
  - o Check Status
  - o Country: Germany

## 1.9. Tax Calculation

The tax calculation service provides real-time tax calculation at the time of checkout for orders placed worldwide with your business.

The CyberSource Magento extension supports the Tax calculation service.

## **1.10. Delivery Address Verification**

The Delivery Address Verification service verifies typed addresses and corrects invalid city/state/ZIP combinations in real-time.

The CyberSource Magento extension supports the Delivery Address Verification service while updating shipping information if this feature is enabled in the Magento admin.

## 1.11. PayPal Credit

PayPal Credit is a payment method allowing merchants to accept a PayPal transaction where the customer elects to finance their purchase through PayPal.

### 1.12.Visa Checkout

Visa Checkout can increase sales conversion by making it easier for your customers to pay with their card online. The CyberSource extension for Magento supports the following services:

- Visa Checkout button
- Get Visa Checkout Data
- Authorization
- Sale (Authorization + Capture)
- Authorization Reversal
- Capture
- Credit
- Void

## 1.13.Klarna

Klarna credit provides a seamless user experience for online consumer financing to merchants of all sizes, increasing consumer choice, loyalty, and grow sales.

The goal of this is to implement Authorize, Capture and Refund functionality for this payment method.

# 2. CyberSource Configuration

Before configuring Magento, the CyberSource Enterprise Business Center needs to be configured.

Customer payments are managed by both Magento and the CyberSource Enterprise Business Center (EBC). This section covers the mandatory settings that must be configured in the EBC, as well as some general use cases that will be typical in the day to day management of your Magento store.

Merchants will need to contact CyberSource Customer Support for product availability and enablement.

2.1. Secure Acceptance Configuration

To start profile configuration, visit the CyberSource Business Center by following one of these URL's.

Testing URL: https://ebctest.CyberSource.com/ebctest/login/Login.do

Production URL: https://ebc.CyberSource.com/ebc/login/Login.do

In the left navigation panel, choose Tools & Settings > Secure Acceptance

Once on that panel, choose the button in the lower right labeled Create New Profile.

| CyberSource*<br>Test Business Center |                                              |                                                            |                                |        |      |
|--------------------------------------|----------------------------------------------|------------------------------------------------------------|--------------------------------|--------|------|
| Home                                 | Secure Acceptance Profile                    | es                                                         |                                |        |      |
| Support Center                       |                                              |                                                            |                                |        |      |
| virtual Terminal                     | Manage Profiles                              |                                                            |                                |        |      |
|                                      | Profiles contain customized settings that ye | ou can apply to a particular group of customers. Create, E | dit or Copy multiple profiles. |        |      |
| Decision Manager                     | •                                            |                                                            |                                |        |      |
| ayment Tokenization                  | Active Profiles                              |                                                            |                                |        |      |
| ools & Settings                      | Name                                         | Description                                                |                                |        |      |
|                                      | Basic Profile without payer auth             |                                                            |                                |        |      |
| Secure Acceptance                    | Cybersource Profile 1 - Primary              |                                                            |                                |        |      |
| Profiles                             | Cybersource Profile 2 - Secondary            |                                                            |                                |        |      |
| Batch Transactions                   |                                              |                                                            |                                |        |      |
| Templates                            |                                              |                                                            | Deactivate                     | Edit   | Сору |
| Upload                               |                                              |                                                            |                                |        |      |
| Detail Report                        |                                              |                                                            |                                |        |      |
| Batch Upload Search                  | Inactive Profiles                            |                                                            |                                |        |      |
| Ctored Value                         | Name                                         | Description                                                |                                |        |      |
| Stored value                         | <ul> <li>Test (edit version)</li> </ul>      | test                                                       |                                |        |      |
| ansaction Search                     | Collins Harper - For Silent Order Post       | Test profile for creating Magento 2 MOdule                 |                                |        |      |
|                                      | Steve Harper                                 |                                                            |                                |        |      |
| eports I                             | Wayne-Test                                   | wayne test                                                 |                                |        |      |
| ccount Management                    |                                              |                                                            |                                |        | -    |
| lv User Settings                     |                                              |                                                            | Promote to                     | Active | Сору |
| ,                                    |                                              |                                                            |                                |        |      |
| ocumentation                         | · · · · · · · · · · · · · · · · · · ·        |                                                            |                                |        |      |

Figure 1. CyberSource Business Center Secure Acceptance - Profiles Configuration

## 2.1.1. Create New Profile

A Magento instance can have many Secure Acceptance Profiles but you need at least one. The Profile will hold settings related to the cards you accept, the currency and other settings including the profile ID, and security access keys needed by Magento to communicate with CyberSource.

Figure 2 below shows the profile creation screen. Secure Acceptance is offered in two different modes:

- Web/Mobile is a hosted payment page, available in iframe or redirect method.
- Silent Order POST (SOP) directly posts card data from your customers' browser to CyberSource. The customer never leaves your site, and your site never receives any card data which reduces PCI DSS scope.

Ensure you select either the Web/Mobile or Silent Order POST Integration Method and select all relevant checkboxes in the Added Value Services section.

Note: Payment Tokenization is required for using this extension, and Decision Manager is optional.

| CyberSource*<br>Test Business Center |                                                                                                    |
|--------------------------------------|----------------------------------------------------------------------------------------------------|
| Home                                 | Create Profile                                                                                                    |
| Support Center                       | * Required Fields                                                                                                    |
| Virtual Terminal                     | Profile Information Name and describe your Secure Acceptance profile below Indicate how you intend to integrate payment acceptance on your website, via Web/Mobile |
| Decision Manager                     | or Silent Order Post.                                                                                                    |
| Payment Tokenization                 | Name*                                                                                                    |
| Tools & Settings 🔹 🔻                 | Description                                                                                                    |
| Secure Acceptance                    |                                                                                                    |
| Profiles                             | Integration Method(s)* O Web/Mobile O Silent Order Post                                                                                                    |
| Batch Transactions                   | Company Name*                                                                                                    |
| Templates                            |                                                                                                    |
| Upload                               | Contact Information                                                                                                    |
| Detail Report                        | Contact mornation                                                                                                    |
| Batch Upload Search                  | Name                                                                                                    |
| Stored Value                         | Email                                                                                                    |
| Transaction Search                   | Phone Number                                                                                                    |
| Reports ►                            |                                                                                                    |
| Account Management                   | Added Value Services                                                                                                    |
| My User Settings                     | Payment Tokenization                                                                                                    |
| Documentation                        | Decision Manager                                                                                                    |
|                                      | Create Cancel                                                                                                    |

Figure 2. CyberSource Business Center - Create New Profile

## 2.1.2. General Settings

After you have saved the profile, you can begin configuring it. The first step is General Settings. Please make note of the Profile ID. This is a key setting needed for Magento. See section 3.3.

| General Se            | ettings                                             |                        |
|-----------------------|-----------------------------------------------------|------------------------|
| (Cybersource Pr       | ofile 1 - Primary)                                  | Return to Profile home |
|                       |                                                     |                        |
| Profile Information   |                                                     |                        |
| Name                  | Cybersource Profile 1 - Primary                     |                        |
| Profile ID            | 981F8411-C25D-4EF9-836B-9CF5E6C87751                |                        |
| Description           |                                                     |                        |
|                       |                                                     | 1.                     |
| Integration Method(s) | Web/Mobile     Silent Order Post                    |                        |
| Company Name          | Collins Harper Software                             |                        |
|                       |                                                     |                        |
| Contact Information   |                                                     |                        |
| Name                  | Collins Harper                                      |                        |
| Email                 | dev@collinsharper.com                               |                        |
| Phone Number          | 6042882828                                          |                        |
|                       |                                                     |                        |
| Added Value Services  |                                                     |                        |
| Payment Tokenization  | 9                                                   |                        |
| Decision Manager      | Enable Verbose Data Generate Device Finderprint III |                        |
| Decision Mallager     |                                                     |                        |

Figure 3. CyberSource Business Center Secure Acceptance Profiles Configuration - General Settings

- Payment Tokenization is required
- Decision Manager and related settings are optional and used if only if you are using Decision Manager

#### 2.1.3. Payment Settings

In this section, you can specify which card types are allowed for the payment method. You can also select currency, CVN Display, CVN Required and Payer Authentication options.

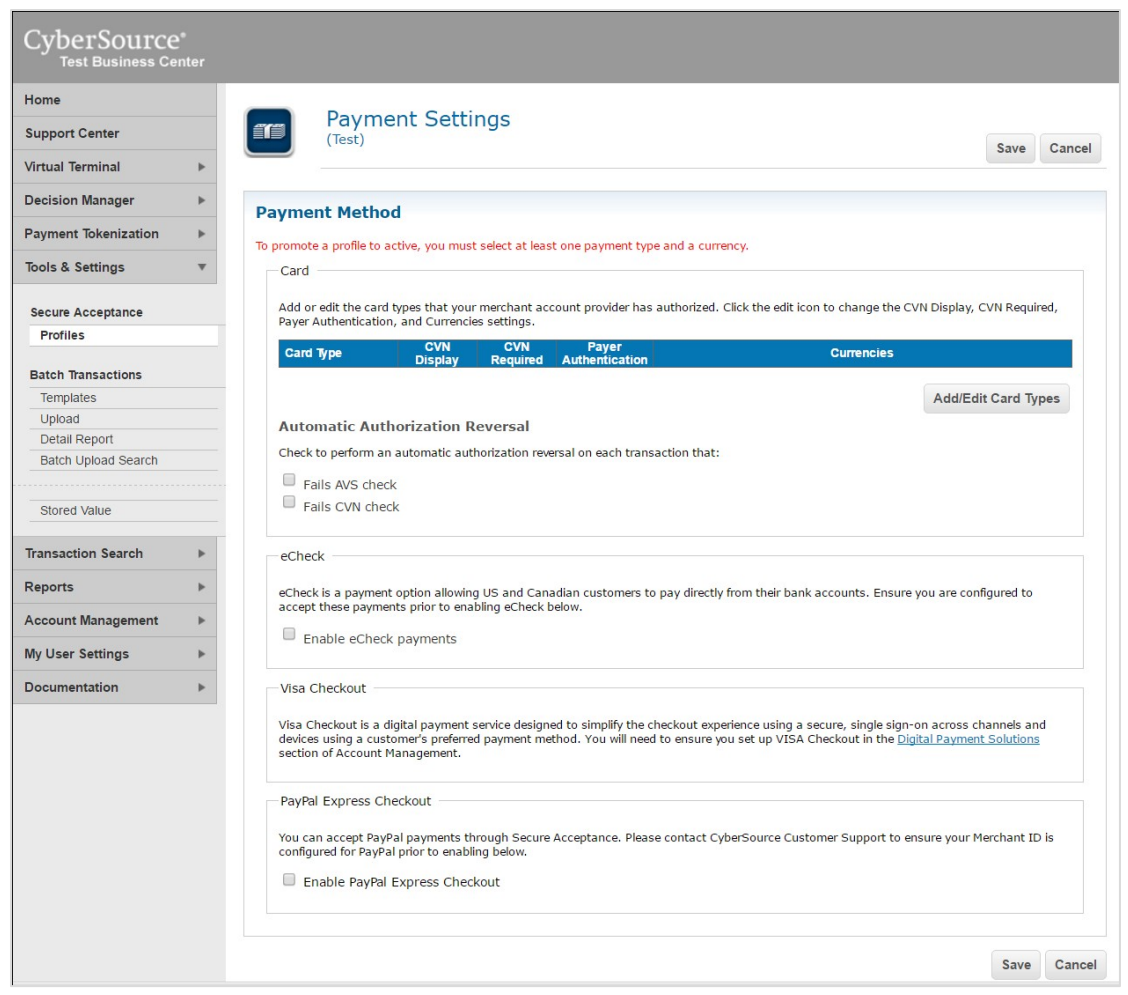

Figure 4. CyberSource Business Center Secure Acceptance Profiles Configuration - Payment Method Configuration

## 2.1.4. Security

In the Security panel you will create an Access Key and a Secret Key needed to complete the setup of the Magento 2 Module. See section 3.3

| CyberSource<br>Test Business Ce |      |              |                          |              |                       |                        |              |                |                  |               |
|---------------------------------|------|--------------|--------------------------|--------------|-----------------------|------------------------|--------------|----------------|------------------|---------------|
| Home                            |      | _            | -                        |              |                       |                        |              |                |                  |               |
| Support Center                  | _    |              | Security                 |              |                       |                        |              |                |                  |               |
| Virtual Terminal                | •    |              | (1000)                   |              |                       |                        |              |                | Return to F      | rofile home   |
|                                 |      |              |                          |              |                       |                        |              | A              |                  |               |
| Decision Manager                | P.   |              |                          |              |                       |                        |              | 200 = K        | ey expires in le | ss than 60 da |
| Payment Tokenization            | - P- | Security     | Keys                     | active to ac | tivata a Drofila, Not | o: Kous are active for | 2            |                |                  |               |
| Tools & Settings                | *    | At least one | e security key must be a | active to ac | livale a Profile. Not | e. Keys are active for | 2 years.     |                |                  |               |
|                                 |      | Key Name     | e Access Key             | y            | Signature Version     | Signature Method       | Date Created | i Date Expire  | s Status         | ;             |
| Secure Acceptance               |      |              |                          |              | No see                | curity keys have been  | added.       |                |                  |               |
| Profiles                        |      |              |                          |              |                       |                        |              | -              |                  |               |
| Batch Transactions              |      |              |                          |              |                       |                        |              | Create New Key | Deactivate       | Activate      |
| Templates                       |      |              |                          |              |                       |                        |              |                |                  |               |
| Upload                          |      |              |                          |              |                       |                        |              |                | Return to        | Profile hom   |
| Detail Report                   |      |              |                          |              |                       |                        |              |                |                  |               |
| Batch Upload Search             |      |              |                          |              |                       |                        |              |                |                  |               |
|                                 |      |              |                          |              |                       |                        |              |                |                  |               |
| Stored Value                    |      |              |                          |              |                       |                        |              |                |                  |               |
| Transaction Search              |      |              |                          |              |                       |                        |              |                |                  |               |
|                                 |      |              |                          |              |                       |                        |              |                |                  |               |
| Reports                         | •    |              |                          |              |                       |                        |              |                |                  |               |
| Account Management              | •    |              |                          |              |                       |                        |              |                |                  |               |
| My User Settings                | •    |              |                          |              |                       |                        |              |                |                  |               |
| Documentation                   | •    |              |                          |              |                       |                        |              |                |                  |               |
| Dooumentation                   |      |              |                          |              |                       |                        |              |                |                  |               |

Figure 5. CyberSource Business Center Secure Acceptance Profiles Configuration - Security Settings

## 2.1.5. Payment Form

If using Secure Acceptance Web/Mobile, when a customer is either redirected to the hosted payment page at CyberSource or if they see the modal popup window during checkout, they will see a payment form that has been configured with the settings below. These settings are not applicable for the Secure Acceptance Silent Order POST configuration.

|            | Payment For                 | m               |                   |                                                         |                        |
|------------|-----------------------------|-----------------|-------------------|---------------------------------------------------------|------------------------|
|            | (Cybersource Profile        | 1 - Primary)    |                   |                                                         | Return to Profile home |
|            |                             |                 |                   |                                                         |                        |
| _          |                             |                 |                   |                                                         |                        |
| Paymer     | nt Form Flow                |                 |                   |                                                         |                        |
| Select the | number of steps in your cu  | ustomers chec   | kout experience   | 2.                                                      |                        |
| Multi      | Step Payment Form           |                 |                   |                                                         |                        |
| Your c     | ustomer completes the ch    | eckout proces   | s over a numbe    | r of pages.                                             |                        |
|            | Page Form                   |                 |                   |                                                         |                        |
| Your o     | istomer completes the ch    | eckout proces   | s on a single. Ic | nonder nade.                                            |                        |
| lour c     |                             | central proces. | on a single, it   | ule beler                                               |                        |
|            |                             |                 |                   |                                                         |                        |
| Purcha     | se Information              |                 |                   |                                                         |                        |
| 🖉 Displa   | v the total tax amount      | in each sten    | of the check      | out process                                             |                        |
| Displo     | y the total tax amount      | in each step    |                   |                                                         |                        |
|            |                             |                 |                   |                                                         |                        |
| Checko     | ut Steps                    |                 |                   |                                                         |                        |
| Select the | steps to include in your ch | eckout. You n   | eed to POST in    | fields required by your processor, if you do not captur | e these via Secure     |
| Acceptance |                             |                 |                   |                                                         |                        |
| Billing    | Information 📃 Shipp         | oing Informa    | tion 🗹 Paym       | nent Information                                        |                        |
| D          |                             |                 |                   |                                                         |                        |
| Рауш       | ent information             |                 |                   |                                                         |                        |
| 🖉 Mas      | k sensitive fields (such    | as card or t    | ank account       | numbers) after they are entered.                        |                        |
|            |                             |                 |                   |                                                         |                        |
|            |                             |                 |                   |                                                         |                        |
| Order      | Review                      |                 |                   |                                                         |                        |
| Section    |                             | Display         | Edit              |                                                         |                        |
| Billing    | Information                 | 4               |                   |                                                         |                        |
| Shippir    | g Information               | 4               |                   |                                                         |                        |
| Payme      | nt Information              | n/a             | A.                |                                                         |                        |
|            |                             |                 |                   |                                                         |                        |
|            |                             |                 |                   |                                                         |                        |

Figure 6. CyberSource Business Center Secure Acceptance Profiles Configuration - Payment Form Settings

These settings have no effect on the integration with Magento and can be configured to your specific needs.

### **2.1.6.** Notifications

On this configuration panel, you must choose the Merchant POST URL tick box and input callback URL to your store.

|            | Notifications           | S                                                         |      |               |
|------------|-------------------------|-----------------------------------------------------------|------|---------------|
|            | (Cybersource Pron       | ie i - Prinary)                                           | Save | Cancel        |
|            |                         |                                                           | * Re | quired Fields |
| Mercha     | nt Notifications        | 5                                                         |      |               |
| Select and | enter the POST URL and  | d/or email address you want the transaction data sent to. |      |               |
| Merch      | ant POST URL            | https://example.org/cybersource/index/placeOrder          |      |               |
| Merch      | ant POST Email          |                                                           |      |               |
| s          | elect the card number o | ligits that you want displayed. *                         |      |               |
|            | Return card BIN (       | (123456xxxxxxxxx)                                         |      |               |
|            | Return last 4 digi      | ts of card number (xxxxxxxxx1234)                         |      |               |
|            | Return BIN and la       | ast 4 digits of card number (123456xxxxx1234)             |      |               |
| Custom     | er Notification         | 5                                                         |      |               |
| Email      | Receipt to Customer     |                                                           |      |               |
|            |                         |                                                           | Save | Cancel        |

Figure 7. CyberSource Business Center Secure Acceptance Profiles Configuration - Notifications Settings

The Merchant POST URL is: <your base url> + /cybersource/index/placeOrder

For example, if your website URL is http://www.example.com/then the Merchant POST URL would be http://www.example.com/cybersource/index/placeOrder

When you configure a Merchant POST URL you will also see additional settings for the card digits returned and stored in Magento.

#### 2.1.7. Customer Response Pages

Response pages are URL's that customers get directed to when a transaction is completed or has been cancelled.

| ľ                   | Custor<br>(nik local       | mer Response Pages                                                                                           | Save       | Cancel        |
|---------------------|----------------------------|----------------------------------------------------------------------------------------------------|------------|---------------|
|                     |                            |                                                                                                    | * Re       | quired Fields |
| Transa              | ction Res                  | sponse Page                                                                                                  |            |               |
| Select the          | method for h               | osting the transaction response page, which is displayed at the end of the check-out process.                |            |               |
| O Hoste             | d by CyberS                | ource                                                                                                    |            |               |
| A resp              | oonse messag               | e is displayed when the transaction is declined, cancelled, or if there is an error (listed below).          |            |               |
| Hoste               | d by you                   | https://example.org/cybersource/index/placeOrder (URL)                                                       |            |               |
|                     |                            | Selecting this option enables you to manage your own response pages.                                         |            |               |
| Transa              | ction Res                  | sponse Message                                                                                               |            |               |
| DECLIN              | E                          |                                                                                                    |            |               |
| Retry Li<br>Custome | <b>mit</b><br>rs may retry | a declined transaction up to $0$ $\checkmark$ times.                                                         |            |               |
| ERROR               |                            |                                                                                                    |            |               |
| Message             | e: An error o              | occurred during payment processing. Please verify your information.                                          |            |               |
| Custon              | n Cancel                   | Response Page                                                                                                |            |               |
| Select the          | method for h               | osting the transaction cancellation page, which is displayed when a user clicks the cancel button in the che | ckout proc | ess.          |
| Hoste               | d by CyberS                | ource                                                                                                    |            |               |
| "Your<br>below      | order was cai              | ncelled." is displayed when the transaction is cancelled. A button will take the user to the Customer Redire | ct URL spe | cified        |
| Hoste               | d by you                   | (URL)                                                                                                    |            |               |
|                     |                            | Selecting this option enables you to manage your own response page.                                          |            |               |
| Custon              | ner Redir                  | ect after Check-out                                                                                          |            |               |
| Enter the U         | JRL of the pag             | e to link to from the Transaction Response Page, after the check-out process is complete.                    |            |               |
| We                  | b Address*                 | https://example.org/cybersource/index/placeOrder (URL)                                                       |            |               |

Figure 8. CyberSource Business Center Secure Acceptance Profiles Configuration - Customer Response Pages Configuration

Your Transaction Response page URL is your base url + /cybersource/index/placeOrder

For example, if your website URL is http://www.example.com/ then the Transaction Response URL would be <u>http://www.example.com/cybersource/index/placeOrder</u>

Your Custom Cancel Response Page URL is your base url +

/cybersource/index/cancel

For example, if your website URL is http://www.example.com/then the Transaction Response URL would be <u>http://www.example.com/cybersource/index/cancel</u>

The Customer Redirect after Check- URL is your base url +

/cybersource/index/placeOrder

For example, if your website URL is http://www.example.com/ then the Customer Redirect after Check-out URL would be <a href="http://www.example.com/cybersource/index/placeOrder">http://www.example.com/cybersource/index/placeOrder</a>

## 2.2. Decision Manager

For the purposes of configuring Magento to work with Decision Manager, the following sections outline some brief topics that help describe how Magento and Decision Manger will work together.

## 2.2.1. Orders

When enabled, Decision Manager runs in real time with the Authorization. The possible decisions are ACCEPT, REJECT, REVIEW, or ERROR. Orders set to REVIEW by Decision Manager will be marked as Pending Review in Magento.

When you change an order in Decision Manager Case Management from REVIEW to REJECT or ACCEPT, Magento will not immediately learn of this change. Magento will learn of any changes to payment transaction states periodically (by cron every 2 minutes) by contacting CyberSource and querying for changes. Section 3.6 describes how you configure Magento Cron settings that will trigger a Magento task that will look for Decision Manager changes and update Magento Orders accordingly.

If a change in state is detected, the module will update the order status in Magento from Pending Review to one of these states: Processing, Pending Payment or Closed. Please note that if an order is Pending Review in Decision Manager, you cannot prepare an invoice in Magento until it is accepted in Decision Manager.

## 2.2.2. Refunds

Please note the order must be either Accepted or Rejected in Decision Manager before you are able to issue a refund. Rejecting an order in Decision Manager will automatically perform an

Authorization Reversal for the order as part of the Cron process that queries CyberSource for updates in Decision Manager.

## 2.2.3. Custom Fields

Decision Manager supports up to 100 custom fields called Merchant Defined Data Fields. The CyberSource Module for Magento 2 will send ten of these fields, but they must be configured inside Decision Manager in order to make use of them.

To add the additional custom fields provided by Magento 2, login to the Business Center and navigate to Decision Manager > Configuration > Custom Fields. Use the tables below to configure the fields.

| ave Successful<br>our new custom field has been sav | ved. |        |                                                         |       |
|-----------------------------------------------------|------|--------|---------------------------------------------------------|-------|
| lerchant Custom Fields                              |      |        |                                                         |       |
| Name                                                | MDD  | Туре   | Description                                             | A (   |
| Logged in customer                                  | 1    | string | Proveni customer is logged in. Paise if guest customer. |       |
| Account creation date                               | 2    | string | Date account created                                    |       |
| Purchase History Count                              | 3    | string | Number of previous purchases for current customer       |       |
| Last Order Date                                     | 4    | string | Date of customer's previous order                       |       |
| Member account age                                  | 5    | string | Age of current user's account in days                   | / / C |
| Repeat customer                                     | 6    | string | Is user a repeat customer?                              | / / C |
| Coupon Code Used                                    | 20   | string |                                                         | / ( ) |
| Discount Amount                                     | 21   | string |                                                         |       |
| Gift Message                                        | 22   | string |                                                         | / (   |
| Order Source                                        | 23   | string |                                                         |       |
|                                                     | (    |        |                                                         |       |

Figure 9. CyberSource Business Center Decision Manager Custom Fields Configuration

To add a field, select Add Custom Field, select the Order Element and input the name. Follow the table below to map the correct element and name.

| Field Name             | Order Element           |
|------------------------|-------------------------|
| Logged in customer     | merchant_defined_data1  |
| Account creation date  | merchant_defined_data2  |
| Purchase History Count | merchant_defined_data3  |
| Last Order Date        | merchant_defined_data4  |
| Member account age     | merchant_defined_data5  |
| Repeat customer        | merchant_defined_data6  |
| Coupon Code Used       | merchant_defined_data20 |
| Discount Amount        | merchant_defined_data21 |
| Gift Message           | merchant_defined_data22 |
| Order Source           | merchant_defined_data23 |

For complete Decision Manager configuration instructions, please refer to the CyberSource Decision Manager User Guide referenced in section 6 of this manual.

### 2.3. Security Credentials

In addition to the Secure Acceptance security credentials created in Section 2.1, the module uses other connection methods to access CyberSource services that require their own security credentials for authentication.

#### 2.3.1. Create a Transaction Security Key

The CyberSource Module for Magento makes use of the SOAP Toolkit API to access several CyberSource services that do not include the transmission of card data.

To create a SOAP Toolkit API transaction key, navigate in the Business Center to Account Management > Transaction Security Keys > Security Keys for the SOAP Toolkit API. Click the Generate Key button and save the resulting key for purposes of entering in your Magento configuration.

| ноте                                 |                                                                                                    |
|--------------------------------------|----------------------------------------------------------------------------------------------------|
| Support Center                       | Transaction Security Keys                                                                                                    |
| Virtual Terminal                     | Security keys ensure that transactions originate from your Web site and that no one, not even CyberSource, can run                                                                          |
| Decision Manager                     | transactions on your benair by using your keys.<br>Click the link for the type of key that you want to use. For more information about the APIs described below, go to                      |
| Payment Tokenization                 | the <u>Technical Resource Center</u> .                                                                                                    |
| Tools & Settings                     | If you currently process transactions with CyberSource, you can see the type of API that you are using in the<br>Transaction Details page in the Client Application field.                  |
| Transaction Search                   | Security Keys for the Simple Order API                                                                                                    |
| Reports •                            | The Simple Order API uses a PKCS12 key file with the .p12 extension to digitally sign your SOAP request message before transmitting the message to CyberSource.                             |
| Account Management                   | Security Keys for the SOAP Toolkit API                                                                                                    |
| NEW Merchant<br>Notifications        | The SOAP Toolkit API uses authentication provided by a base-64-encoded transaction key represented in string ormat. Use this authentication method if you want to create your SOAP message. |
| Merchant Information                 | Security Keys for the SCMP API                                                                                                    |
| Report Subscriptions                 | The SCMP API utilizes S/MIME standard cryptographic message exchange to guarantee privacy and provide strong                                                                                |
| NEW Client Integration<br>Management | authentication. Use this authentication method for the SCMP transaction API.                                                                                                    |
| Transaction Security Keys            | •                                                                                                    |
| Digital Payment Solutions            |                                                                                                    |
| PGP Security Settings                |                                                                                                    |
| User Administration                  |                                                                                                    |
| Role Administration                  |                                                                                                    |
| Configure IP Range                   |                                                                                                    |
| Substitute Receipt Settings          |                                                                                                    |
| Pay My Invoice                       |                                                                                                    |
| Audit Search                         |                                                                                                    |

Figure 10. Create a Transaction Security Key

| Transation Converts Key 71                                                                                                    | Mar 21 2018 04-22-22 AM                                                                                                    | Mar 20 2021 04 22 00 PM                                                                                                    |                      |
|----------------------------------------------------------------------------------------------------|----------------------------------------------------------------------------------------------------|----------------------------------------------------------------------------------------------------|----------------------|
| Transaction Security Key /1                                                                                                    | Mar 21 2018 04:32:32 AM                                                                                                    | Mar 20 2021 04:32:00 PM                                                                                                    |                      |
| Transaction Security Key 72                                                                                                    | Jun 01 2018 04:06:15 AM                                                                                                    | May 31 2021 04:06:00 PM                                                                                                    |                      |
| Transaction Security Key 73                                                                                                    | May 22 2018 11:42:10 AM                                                                                                    | May 22 2021 11:42:00 AM                                                                                                    |                      |
| Transaction Security Key 74                                                                                                    | Oct 25 2017 02:43:33 PM                                                                                                    | Oct 25 2020 02:43:00 PM                                                                                                    |                      |
| Transaction Security Key 75                                                                                                    | Jun 22 2018 08:45:59 AM                                                                                                    | Jun 22 2021 08:45:00 AM                                                                                                    |                      |
| Transaction Security Key 76                                                                                                    | Feb 17 2018 07:24:08 AM                                                                                                    | Feb 16 2021 07:24:00 PM                                                                                                    |                      |
| Your new key appears in the box                                                                                                    | Generate                                                                                                    | e Key Delete Keys Cop                                                                                                    | y Keys               |
| Your new key appears in the box<br>you must immediately copy or do                                                                                                    | Generate<br>below. Because you without see<br>wnload the key to a safe locatio                                                                                                    | e Key Delete Keys Cop<br>the key again after you leave th<br>n on your computer.                                                                                                    | y Keys<br>nis page,  |
| Your new key appears in the box<br>you must immediately copy or do<br>QkDocEC6nLeQaM8jFy/kVJCJOE<br>1nHduEhgZC3yS2C0edp3HnjYda<br>n9Hk2YT9NPS8hnVXayG585hQoF<br>dx00Bv0CH21oGB+mcYO9pLhDD<br>88nRuc10by5K7b48301kkyFnnf | Generate<br>below. Because you win not see<br>wnload the key to a safe locatio<br>EtGWTbbvIM2YDURGdL21oupYL<br>aZBQQdb0s2IAwyFf66R7fYw7W<br>HJFak2Lphsvi000l0Ev4MHN7C<br>irulccsbQUd0VHoC19HRAaf+A<br>fQoqIHKiRrRCqUtm66iWDQ0gy | e Key Delete Keys Cop<br>the key again after you leave th<br>n on your computer.<br>/RovChWj/O8Kqa6CfwYPOB<br>/vudR0kdJJ4YLATjoCYWER<br>Orsp5cq5CBDHczB6f/MB8Y<br>&EsvqZW0xGbTjine8iM40g<br>/PHXpweVw== | ny Keys<br>nis page, |
| Your new key appears in the box<br>you must immediately copy or do<br>QkDocEC6nLeQaM8jFy/kVJCJ00<br>1nHduEhgZC3yS2C0edp3HnjYda<br>n9Hk2YT9NPS8hnVXayG585hQoF<br>dx00Bv0CH21oGB+mcY09pLhDD<br>88nRuc10by5K7b48301kkyFnnf | Generate<br>below. Because you winnot see<br>wnload the key to a safe locatio<br>EtGWTbbvIM2YDURGdL21oupYL<br>aZBQQdb0s2IAwyFf6oR7fYw7k<br>HJFak2Lphsvi0o010Ev4MHN7C<br>irulccsbQUd0VHoC19HRAaf+A<br>fQoqIHKiRrRCqUtm66iWDQ0gy  | e Key Delete Keys Cop<br>the key again after you leave th<br>n on your computer.<br>/RovChWj/08Kqa6CfwYP0B<br>/vudR0kdJJ4YLATjoCYwER<br>/ryp5cq5CBDHczB6f/MB8Y<br>&EsvqZW0xGbTjine8iM40g<br>/PHXpweVw== | y Keys<br>nis page,  |

Figure 11. Create a Transaction Security Key

### 2.3.2. Create a Report Download User

The CyberSource Module for Magento makes use of a reporting API that allows Magento to query CyberSource for information about transactions. To activate this, you must create a separate CyberSource Business Center user with the role of 'Report Download'.

| CyberSource*<br>Test Business Center                                                                                            | er |
|----------------------------------------------------------------------------------------------------|----|
| Home                                                                                                    |    |
| Support Center                                                                                                    |    |
| Virtual Terminal                                                                                                    | ►  |
| Decision Manager                                                                                                    | ►  |
| Payment Tokenizati                                                                                                    | ►  |
| Tools & Settings                                                                                                    | ►  |
| Transaction Search                                                                                                    | ►  |
| Reports                                                                                                    | ►  |
| Account Management                                                                                                    | •  |
| NEW Merchant<br>Notifications<br>Merchant Information<br>Report Subscriptions<br>NEW Client Integration                         |    |
| Transaction Security Keys Digital Payment Solutions PGP Security Settings                                                       |    |
| User Administration                                                                                                    |    |
| Role Administration<br>Configure IP Range<br>Substitute Receipt Settings<br>Pay My Invoice<br>Audit Search<br>Device Management |    |
| My User Settings                                                                                                    | •  |
| Documentation                                                                                                    | •  |

Figure 12. CyberSource Business Center Main Navigation - User Administration

Navigate to the Account Management -> User Administration section of the main navigation. The screen will show a listing of active users. Click the 'Add User' button. The next screen will look like this:

| CyberSource*<br>Test Business Cent          |   |                                                                   |                                                                                     |                                                                                 |                                                           |                                    |
|---------------------------------------------|---|-------------------------------------------------------------------|-------------------------------------------------------------------------------------|---------------------------------------------------------------------------------|-----------------------------------------------------------|------------------------------------|
| Home                                        |   |                                                                   |                                                                                     |                                                                                 |                                                           |                                    |
| Support Center                              |   | New User                                                          |                                                                                     |                                                                                 | <u>Page help</u>                                          | Page feedback                      |
| Virtual Terminal                            | • | Enter the first nam<br>sent an email with                         | e, last name, and emai<br>a token that must be u                                    | of the new user, and se<br>sed to confirm identity w                            | lect the user's role. Th<br>hen logging in for the        | e user will be<br>first time. This |
| Decision Manager                            | • | token expires after                                               | 24 hours.                                                                           |                                                                                 |                                                           |                                    |
| Payment Tokenization                        | • | Note: Username is<br>Leave this field bla<br>time). If you prefer | s an optional entry at th<br>nk if you want the user t<br>r to assign user's a user | is time. Ultimately each<br>o select their own usem<br>name, you can enter it h | account will require a<br>ame (selection will be<br>nere. | username.<br>required at that      |
| Tools & Settings                            | • | The user name mu                                                  | st meet the following re                                                            | uirements:                                                                      |                                                           |                                    |
| Transaction Search                          | • | The user n     The user n                                         | ame must contain at lea                                                             | est 4 characters and no                                                         | more than 32.<br>and alphanumeric chai                    | acters.                            |
| Reports                                     | • |                                                                   | , ,                                                                                 |                                                                                 |                                                           |                                    |
| Account Management                          | * | All fields shown in                                               | color are required.                                                                 |                                                                                 |                                                           |                                    |
| Nerchant<br>Notifications                   |   | First Name<br>Last Name                                           |                                                                                     |                                                                                 |                                                           |                                    |
| Merchant Information                        |   | Liser Name                                                        |                                                                                     |                                                                                 |                                                           |                                    |
| Report Subscriptions                        |   | ober Hame                                                         |                                                                                     |                                                                                 |                                                           |                                    |
| <b>NEW</b> Client Integration<br>Management |   | Email Address                                                     | Select Role                                                                         |                                                                                 |                                                           |                                    |
| Transaction Security Keys                   |   |                                                                   |                                                                                     |                                                                                 |                                                           |                                    |
| Digital Payment Solutions                   |   |                                                                   |                                                                                     |                                                                                 | Add Have                                                  |                                    |
| PGP Security Settings                       |   |                                                                   |                                                                                     |                                                                                 | Add User                                                  |                                    |
| User Administration                         |   |                                                                   |                                                                                     |                                                                                 |                                                           |                                    |
| Role Administration                         |   |                                                                   |                                                                                     |                                                                                 |                                                           |                                    |
| Configure IP Range                          |   |                                                                   |                                                                                     |                                                                                 |                                                           |                                    |
| Substitute Receipt Settings                 |   |                                                                   |                                                                                     |                                                                                 |                                                           |                                    |
| Pay My Invoice                              |   |                                                                   |                                                                                     |                                                                                 |                                                           |                                    |
| Audit Search                                |   |                                                                   |                                                                                     |                                                                                 |                                                           |                                    |
| Device Management                           |   |                                                                   |                                                                                     |                                                                                 |                                                           |                                    |
| My User Settings                            | • |                                                                   |                                                                                     |                                                                                 |                                                           |                                    |
| Documentation                               | • |                                                                   |                                                                                     |                                                                                 |                                                           |                                    |

Figure 13. Add New CyberSource Business Center User Screen

Fill out the form and select 'Report Download' User Role. Once you complete the Add User form, an email will be sent to the address used on the form. The email will contain a link and a onetime 'token' used to validate the email account. Once the token is entered, you will be asked to reset the password. This password is needed in section 3.2 for the 'Report Password'.

## 2.4. Backend Setup

Certain CyberSource services supported by the Module require additional backend setup on your Merchant ID. Please contact your CyberSource Account Representative to enable any of the following services:

- 1. Payment Tokenization: Required by the Module for Credit Card processing
- 2. Decision Manager
- 3. Payer Authentication

- 4. PayPal Express Checkout: New credentials are required for Alt Pay connection. Additional setup in PayPal is documented in the PayPal guide listed in Section 6 of this document.
- 5. eChecks
- 6. Online Bank Transfers
- 7. Tax Calculation
- 8. Klarna
- 9. Account Takeover Protection
- 10. Account Updater
- 11. Visa Checkout (enabled in the EBC)
- 12. Apple Pay (enabled in the EBC)

## **3. Magento Backend Configuration Settings**

Once logged into the administration section of your Magento 2 website, the configuration panel is found by navigating to the following screen:

Stores->Configuration->Sales->Payment Methods

Once on that screen you will see the settings for the CyberSource module. Inside this panel are additional sub panels:

#### ⊘ CyberSource

The CyberSource Payment Management Platform enables merchants to accept and manage payments, mitigate fraud, and secure their payment data. Learn More.. CyberSource<sup>\*</sup> ⊖ General SOAP WebService Section E-Check Secure Acceptance Web/Mobile Solution Control Control Co O Delivery Address Verification Service 😔 Klarna Secure Acceptance Silent Order Post (SOP) ⊘ PayPal Express Checkout Oevice Fingerprint Solution Bank Transfer ○ Visa Checkout ⊘ ApplePay ⊘ Account Updater Figure 14. Main CyberSource configuration panel with sub panels

## 3.1. General Settings

#### 🔗 General

| Enabled<br>[store view]                                                                                                    | Yes 🔻                                                                                                    |                                                                                                |
|----------------------------------------------------------------------------------------------------|----------------------------------------------------------------------------------------------------|------------------------------------------------------------------------------------------------|
| Title                                                                                                    | O ther Fey tree                                                                                                    |                                                                                                |
| [store view]                                                                                                    | Cybersource                                                                                                    |                                                                                                |
| DM fail email sender<br>[store view]                                                                                                    | General Contact 🔹                                                                                                    | ✓ Use system value                                                                             |
| DM fail email template<br>[store view]                                                                                                    | Cybersource DM fail email (Default) 🔹                                                                                                    | ✓ Use system value                                                                             |
| Secure Acceptance Type<br>[store view]                                                                                                    | Silent Order Post (SOP)                                                                                                    | Use system value                                                                               |
|                                                                                                    | ose sor morder to enable multi-shipping reature.                                                                                                    |                                                                                                |
| Credit Card Types<br>[website]                                                                                                    | American Express                                                                                                    | Use system value                                                                               |
|                                                                                                    | Visa                                                                                                    |                                                                                                |
|                                                                                                    | MasterCard                                                                                                    |                                                                                                |
|                                                                                                    | Discover                                                                                                    |                                                                                                |
|                                                                                                    | ЈСВ                                                                                                    |                                                                                                |
|                                                                                                    | Diners                                                                                                    |                                                                                                |
|                                                                                                    | Maestro International                                                                                                    |                                                                                                |
|                                                                                                    | Other                                                                                                    |                                                                                                |
|                                                                                                    |                                                                                                    |                                                                                                |
|                                                                                                    |                                                                                                    |                                                                                                |
|                                                                                                    |                                                                                                    |                                                                                                |
|                                                                                                    | for SOP only                                                                                                    |                                                                                                |
|                                                                                                    | for SOP only                                                                                                    |                                                                                                |
| Payment Action for                                                                                                    | for SOP only Authorize Only                                                                                                    |                                                                                                |
| Payment Action for<br>SecureAcceptance<br>[website]                                                                                                    | for SOP only Authorize Only both SOP and WEB/Mobile                                                                                                    |                                                                                                |
| Payment Action for<br>SecureAcceptance<br>[website]<br>Service URL<br>[website]                                                                                                    | for SOP only       Authorize Only <ul> <li>both SOP and WEB/Mobile</li> <li>https://secureacceptance.cybersource.com</li> <li>https://secureacceptance.cybersource.com</li> <li>https://secureacceptance.cybersource.cybersource.com</li> <li>https://secureacceptance.cybersource.cybersource.</li></ul> | ✓ Use system value                                                                             |
| Payment Action for<br>SecureAcceptance<br>[website]<br>Service URL<br>[website]<br>Service URL for tests<br>[website]                                                                                                    | for SOP only Authorize Only both SOP and WEB/Mobile https://secureacceptance.cybersource.com https://testsecureacceptance.cybersource.c                                                                                                    | <ul> <li>✓ Use system value</li> <li>✓ Use system value</li> </ul>                             |
| Payment Action for<br>SecureAcceptance<br>[website]<br>Service URL<br>[website]<br>Service URL for tests<br>[website]<br>Payment from Applicable<br>Countries<br>[website]                                                 | for SOP only          Authorize Only <ul> <li>Authorize Only</li> <li>both SOP and WEB/Mobile</li> <li>https://secureacceptance.cybersource.com</li> <li>https://testsecureacceptance.cybersource.c</li> <li>All Allowed Countries</li> <li></li></ul>                                                                                                    | <ul> <li>✓ Use system value</li> <li>✓ Use system value</li> <li>✓ Use system value</li> </ul> |
| Payment Action for<br>SecureAcceptance<br>[website]<br>Service URL<br>[website]<br>Service URL for tests<br>[website]<br>Payment from Applicable<br>Countries<br>[website]<br>Payment from Specific Countries              | for SOP only Authorize Only both SOP and WEB/Mobile https://secureacceptance.cybersource.com https://testsecureacceptance.cybersource.c All Allowed Countries  Afghanistan                                                                                                    | <ul> <li>✓ Use system value</li> <li>✓ Use system value</li> <li>✓ Use system value</li> </ul> |
| Payment Action for<br>SecureAcceptance<br>[website]<br>Service URL<br>[website]<br>Service URL for tests<br>[website]<br>Payment from Applicable<br>Countries<br>[website]<br>Payment from Specific Countries<br>[website] | for SOP only Authorize Only both SOP and WEB/Mobile https://secureacceptance.cybersource.com https://testsecureacceptance.cybersource.c All Allowed Countries  Afghanistan Åland Islands                                                                                                    | <ul> <li>Use system value</li> <li>Use system value</li> <li>Use system value</li> </ul>       |
| Payment Action for<br>SecureAcceptance<br>[website]<br>Service URL<br>[website]<br>Service URL for tests<br>[website]<br>Payment from Applicable<br>Countries<br>[website]<br>Payment from Specific Countries<br>[website] | for SOP only for SOP only Authorize Only both SOP and WEB/Mobile https://secureacceptance.cybersource.com https://testsecureacceptance.cybersource.c All Allowed Countries  Afghanistan Aland Islands Albania                                                                                                    | <ul> <li>✓ Use system value</li> <li>✓ Use system value</li> <li>✓ Use system value</li> </ul> |
| Payment Action for<br>SecureAcceptance<br>[website]<br>Service URL<br>[website]<br>Service URL for tests<br>[website]<br>Payment from Applicable<br>Countries<br>[website]<br>Payment from Specific Countries<br>[website] | for SOP only          Authorize Only <ul> <li>Authorize Only</li> <li>both SOP and WEB/Mobile</li> <li>https://secureacceptance.cybersource.com</li> <li>https://testsecureacceptance.cybersource.c</li> <li>All Allowed Countries</li> <li>Afghanistan</li> <li>Aiand Islands</li> <li>Albania</li> <li>Algeria</li> </ul>                                                                                                    | <ul> <li>Use system value</li> <li>Use system value</li> <li>Use system value</li> </ul>       |
| Payment Action for<br>SecureAcceptance<br>[website]<br>Service URL for tests<br>[website]<br>Payment from Applicable<br>Countries<br>[website]<br>Payment from Specific Countries<br>[website]                             | for SOP only Authorize Only both SOP and WEB/Mobile https://secureacceptance.cybersource.com https://testsecureacceptance.cybersource.c All Allowed Countries  Afghanistan Åland Islands Albania Algeria American Samoa                                                                                                    | <ul> <li>✓ Use system value</li> <li>✓ Use system value</li> <li>✓ Use system value</li> </ul> |
| Payment Action for<br>SecureAcceptance<br>[website]<br>Service URL for tests<br>[website]<br>Payment from Applicable<br>Countries<br>[website]<br>Payment from Specific Countries<br>[website]                             | for SOP only Authorize Only both SOP and WEB/Mobile https://secureacceptance.cybersource.com https://testsecureacceptance.cybersource.c All Allowed Countries  Afghanistan Åland Islands Albania Algeria American Samoa Andorra                                                                                                    | <ul> <li>✓ Use system value</li> <li>✓ Use system value</li> <li>✓ Use system value</li> </ul> |
| Payment Action for<br>SecureAcceptance<br>[website]<br>Service URL<br>[website]<br>Service URL for tests<br>[website]<br>Payment from Applicable<br>Countries<br>[website]<br>Payment from Specific Countries<br>[website] | for SOP only Authorize Only Oth SOP and WEB/Mobile https://secureacceptance.cybersource.com https://testsecureacceptance.cybersource.c All Allowed Countries  Afghanistan Aland Islands Albania Algeria American Samoa Andorra Angola                                                                                                    | <ul> <li>✓ Use system value</li> <li>✓ Use system value</li> <li>✓ Use system value</li> </ul> |
| Payment Action for<br>SecureAcceptance<br>[website]<br>Service URL<br>[website]<br>Service URL for tests<br>[website]<br>Payment from Applicable<br>Countries<br>[website]<br>Payment from Specific Countries<br>[website] | for SOP only  Authorize Only  both SOP and WEB/Mobile  https://secureacceptance.cybersource.com  https://testsecureacceptance.cybersource.c  All Allowed Countries  Afghanistan  Aland Islands  Albania  Algeria  American Samoa  Andorra  Angola  Anguilia                                                                                                    | <ul> <li>✓ Use system value</li> <li>✓ Use system value</li> <li>✓ Use system value</li> </ul> |
| Payment Action for<br>SecureAcceptance<br>[website]<br>Service URL for tests<br>[website]<br>Payment from Applicable<br>Countries<br>[website]<br>Payment from Specific Countries<br>[website]                             | for SOP only  Authorize Only  both SOP and WEB/Mobile  https://secureacceptance.cybersource.com  https://testsecureacceptance.cybersource.c  All Allowed Countries  Afghanistan Åiand Islands Albania Algeria American Samoa Andorra Angola Anguilla Antarctica                                                                                                    | <ul> <li>Use system value</li> <li>Use system value</li> <li>Use system value</li> </ul>       |
| Payment Action for<br>SecureAcceptance<br>[website]<br>Service URL for tests<br>[website]<br>Payment from Applicable<br>Countries<br>[website]<br>Payment from Specific Countries<br>[website]                             | for SOP only Authorize Only both SOP and WEB/Mobile https://secureacceptance.cybersource.com https://testsecureacceptance.cybersource.c All Allowed Countries  Afghanistan Åland islands Albania Algeria American Samoa Andorra Angola Anguilia Antarctica Antigua & Barhuda                                                                                                    | <ul> <li>✓ Use system value</li> <li>✓ Use system value</li> <li>✓ Use system value</li> </ul> |

| Enable DM CRON<br>[store view] | Yes                                             | •     |
|--------------------------------|-------------------------------------------------|-------|
|                                |                                                 |       |
| Test Mode<br>[store view]      | Yes                                             | •     |
|                                |                                                 |       |
|                                |                                                 |       |
| Debug Mode<br>[store view]     | Yes                                             | •     |
|                                |                                                 |       |
| Ignore AVS<br>[store view]     | No                                              | •     |
|                                |                                                 |       |
| Impere CV/N                    |                                                 |       |
| Ignore CVN                     | No                                              | •     |
|                                |                                                 |       |
|                                |                                                 |       |
| Sort Order                     | 10                                              |       |
| [store view]                   |                                                 |       |
|                                |                                                 |       |
| Developer ID                   | default                                         |       |
| [store view]                   | dendant                                         |       |
|                                |                                                 |       |
| Report Username                |                                                 |       |
| [store view]                   |                                                 |       |
|                                |                                                 |       |
| Report Password                |                                                 |       |
| [store view]                   |                                                 |       |
|                                |                                                 |       |
| Report URI                     |                                                 |       |
| [store view]                   |                                                 |       |
|                                |                                                 |       |
| Auth Indicator                 |                                                 |       |
| [store view]                   | Preauthorization                                | •     |
|                                | Elag that specifies the purpose of the authoriz | ation |
|                                | has that specifies the purpose of the autionz   | auon  |
|                                |                                                 |       |
| Use CVV for Saved Credit Cards | No                                              | -     |
| [store view]                   | 110                                             |       |

Figure 15. General Settings

| EnabledThis setting activates or deactivates the moduleTitleThis text is displayed to customers as the name of Secure<br>Acceptance payment method for credit cards. This is used for<br>both Web Mobile and Silent Order Post configurationsDM fail email senderIf the order is rejected by Decision Manager, the customer will be<br>notified. Select the admin sender contact hereDM fail email templateIf the order is rejected by Decision Manager, the customer will be<br>notified. Select the email template to be used hereSecure Acceptance TypeCyberSource Secure Acceptance Web/Mobile lets you securely<br>accept payments made on the web or on mobile browsers,<br>worldwide, without handling payment data (process involves a<br>redirect to CyberSource). The Silent Order POST integration<br>method securely passes or "posts" payment data from the<br>customer directly to the CyberSource)Credit Card TypesSelect which card types you would like to accept. This only<br>applies to Silent Order Post configuration. It is not used for<br>Web/Mobile.Payment Action for Secure<br>AcceptanceSet to Authorize Only to reserve funds during checkout and<br>capture during invoice creation. Set to Authorize and Capture to<br>authorize and capture during customer checkoutReport Server URLTest: <a href="https://ebc.cybersource.com/ebctest/">https://ebc.cybersource.com/ebctest/</a> | Setting                   | Notes                                                              |
|----------------------------------------------------------------------------------------------------|---------------------------|--------------------------------------------------------------------|
| TitleThis text is displayed to customers as the name of Secure<br>Acceptance payment method for credit cards. This is used for<br>both Web Mobile and Silent Order Post configurationsDM fail email senderIf the order is rejected by Decision Manager, the customer will be<br>notified. Select the admin sender contact hereDM fail email templateIf the order is rejected by Decision Manager, the customer will be<br>notified. Select the email template to be used hereSecure Acceptance TypeCyberSource Secure Acceptance Web/Mobile lets you securely<br>accept payments made on the web or on mobile browsers,<br>worldwide, without handling payment data (process involves a<br>redirect to CyberSource). The Silent Order POST integration<br>method securely passes or "posts" payment data from the<br>customer directly to the CyberSource)Credit Card TypesSelect which card types you would like to accept. This only<br>applies to Silent Order Post configuration. It is not used for<br>Web/Mobile.Payment Action for Secure<br>AcceptanceSet to Authorize Only to reserve funds during checkout and<br>capture during invoice creation. Set to Authorize and Capture to<br>authorize and capture during customer checkoutReport Server URLTest: https://ebctest.cybersource.com/ebctest/<br>Production: https://ebc.cybersource.com/ebc/                                                       | Enabled                   | This setting activates or deactivates the module                   |
| Acceptance payment method for credit cards. This is used for<br>both Web Mobile and Silent Order Post configurationsDM fail email senderIf the order is rejected by Decision Manager, the customer will be<br>notified. Select the admin sender contact hereDM fail email templateIf the order is rejected by Decision Manager, the customer will be<br>notified. Select the email template to be used hereSecure Acceptance TypeCyberSource Secure Acceptance Web/Mobile lets you securely<br>accept payments made on the web or on mobile browsers,<br>worldwide, without handling payment data (process involves a<br>redirect to CyberSource). The Silent Order POST integration<br>method securely passes or "posts" payment data from the<br>customer directly to the CyberSource)Credit Card TypesSelect which card types you would like to accept. This only<br>applies to Silent Order Post configuration. It is not used for<br>Web/Mobile.Payment Action for Secure<br>AcceptanceSet to Authorize Only to reserve funds during checkout and<br>capture during invoice creation. Set to Authorize and Capture to<br>authorize and capture during customer checkoutReport Server URLTest: https://ebccest.cybersource.com/ebctest/<br>Production: https://ebc.cybersource.com/ebc/                                                                                                    | Title                     | This text is displayed to customers as the name of Secure          |
| both Web Mobile and Silent Order Post configurationsDM fail email senderIf the order is rejected by Decision Manager, the customer will be<br>notified. Select the admin sender contact hereDM fail email templateIf the order is rejected by Decision Manager, the customer will be<br>notified. Select the email template to be used hereSecure Acceptance TypeCyberSource Secure Acceptance Web/Mobile lets you securely<br>accept payments made on the web or on mobile browsers,<br>worldwide, without handling payment data (process involves a<br>redirect to CyberSource). The Silent Order POST integration<br>method securely passes or "posts" payment data from the<br>customer directly to the CyberSourceCredit Card TypesSelect which card types you would like to accept. This only<br>applies to Silent Order Post configuration. It is not used for<br>Web/Mobile.Payment Action for Secure<br>AcceptanceSet to Authorize Only to reserve funds during checkout and<br>capture during invoice creation. Set to Authorize and Capture to<br>authorize and capture during customer checkoutReport Server URLTest: https://ebccest.cybersource.com/ebctest/<br>Production: https://ebc.cybersource.com/ebc/                                                                                                    |                           | Acceptance payment method for credit cards. This is used for       |
| DM fail email senderIf the order is rejected by Decision Manager, the customer will be<br>notified. Select the admin sender contact hereDM fail email templateIf the order is rejected by Decision Manager, the customer will be<br>notified. Select the email template to be used hereSecure Acceptance TypeCyberSource Secure Acceptance Web/Mobile lets you securely<br>accept payments made on the web or on mobile browsers,<br>worldwide, without handling payment data (process involves a<br>redirect to CyberSource). The Silent Order POST integration<br>method securely passes or "posts" payment data from the<br>customer directly to the CyberSource system (the process does<br>not involve a redirect to CyberSource)Credit Card TypesSelect which card types you would like to accept. This only<br>applies to Silent Order Post configuration. It is not used for<br>Web/Mobile.Payment Action for Secure<br>AcceptanceSet to Authorize Only to reserve funds during checkout and<br>capture during invoice creation. Set to Authorize and Capture to<br>authorize and capture during customer checkoutReport Server URLTest: <a href="https://ebc.cybersource.com/ebctest/">https://ebc.cybersource.com/ebctest/</a>                                                                                                    |                           | both Web Mobile and Silent Order Post configurations               |
| notified. Select the admin sender contact hereDM fail email templateIf the order is rejected by Decision Manager, the customer will be<br>notified. Select the email template to be used hereSecure Acceptance TypeCyberSource Secure Acceptance Web/Mobile lets you securely<br>accept payments made on the web or on mobile browsers,<br>worldwide, without handling payment data (process involves a<br>redirect to CyberSource). The Silent Order POST integration<br>method securely passes or "posts" payment data from the<br>customer directly to the CyberSource system (the process does<br>not involve a redirect to CyberSource)Credit Card TypesSelect which card types you would like to accept. This only<br>applies to Silent Order Post configuration. It is not used for<br>Web/Mobile.Payment Action for Secure<br>AcceptanceSet to Authorize Only to reserve funds during checkout and<br>capture during invoice creation. Set to Authorize and Capture to<br>authorize and capture during customer checkoutReport Server URLTest: https://ebctest.cybersource.com/ebctest/<br>Production: https://ebc.cybersource.com/ebc/                                                                                                    | DM fail email sender      | If the order is rejected by Decision Manager, the customer will be |
| DM fail email templateIf the order is rejected by Decision Manager, the customer will be<br>notified. Select the email template to be used hereSecure Acceptance TypeCyberSource Secure Acceptance Web/Mobile lets you securely<br>accept payments made on the web or on mobile browsers,<br>worldwide, without handling payment data (process involves a<br>redirect to CyberSource). The Silent Order POST integration<br>method securely passes or "posts" payment data from the<br>customer directly to the CyberSource system (the process does<br>not involve a redirect to CyberSource)Credit Card TypesSelect which card types you would like to accept. This only<br>applies to Silent Order Post configuration. It is not used for<br>Web/Mobile.Payment Action for Secure<br>AcceptanceSet to Authorize Only to reserve funds during checkout and<br>capture during invoice creation. Set to Authorize and Capture to<br>authorize and capture during customer checkoutReport Server URLTest: https://ebctest.cybersource.com/ebctest/<br>Production: https://ebc.cybersource.com/ebc/                                                                                                    |                           | notified. Select the admin sender contact here                     |
| notified. Select the email template to be used hereSecure Acceptance TypeCyberSource Secure Acceptance Web/Mobile lets you securely<br>accept payments made on the web or on mobile browsers,<br>worldwide, without handling payment data (process involves a<br>redirect to CyberSource). The Silent Order POST integration<br>method securely passes or "posts" payment data from the<br>customer directly to the CyberSource system (the process does<br>not involve a redirect to CyberSource)Credit Card TypesSelect which card types you would like to accept. This only<br>applies to Silent Order Post configuration. It is not used for<br>Web/Mobile.Payment Action for Secure<br>AcceptanceSet to Authorize Only to reserve funds during checkout and<br>capture during invoice creation. Set to Authorize and Capture to<br>authorize and capture during customer checkoutReport Server URLTest: https://ebctest.cybersource.com/ebctest/<br>Production: https://ebc.cybersource.com/ebc/                                                                                                    | DM fail email template    | If the order is rejected by Decision Manager, the customer will be |
| Secure Acceptance TypeCyberSource Secure Acceptance Web/Mobile lets you securely<br>accept payments made on the web or on mobile browsers,<br>worldwide, without handling payment data (process involves a<br>redirect to CyberSource). The Silent Order POST integration<br>method securely passes or "posts" payment data from the<br>customer directly to the CyberSource system (the process does<br>not involve a redirect to CyberSource)Credit Card TypesSelect which card types you would like to accept. This only<br>applies to Silent Order Post configuration. It is not used for<br>Web/Mobile.Payment Action for Secure<br>AcceptanceSet to Authorize Only to reserve funds during checkout and<br>capture during invoice creation. Set to Authorize and Capture to<br>authorize and capture during customer checkoutReport Server URLTest: https://ebctest.cybersource.com/ebctest/<br>Production: https://ebc.cybersource.com/ebc/                                                                                                    |                           | notified. Select the email template to be used here                |
| accept payments made on the web or on mobile browsers,<br>worldwide, without handling payment data (process involves a<br>redirect to CyberSource). The Silent Order POST integration<br>method securely passes or "posts" payment data from the<br>customer directly to the CyberSource system (the process does<br>not involve a redirect to CyberSource)Credit Card TypesSelect which card types you would like to accept. This only<br>applies to Silent Order Post configuration. It is not used for<br>Web/Mobile.Payment Action for Secure<br>AcceptanceSet to Authorize Only to reserve funds during checkout and<br>capture during invoice creation. Set to Authorize and Capture to<br>authorize and capture during customer checkoutReport Server URLTest: https://ebctest.cybersource.com/ebctest/<br>Production: https://ebc.cybersource.com/ebc/                                                                                                    | Secure Acceptance Type    | CyberSource Secure Acceptance Web/Mobile lets you securely         |
| worldwide, without handling payment data (process involves a<br>redirect to CyberSource). The Silent Order POST integration<br>method securely passes or "posts" payment data from the<br>customer directly to the CyberSource system (the process does<br>not involve a redirect to CyberSource)Credit Card TypesSelect which card types you would like to accept. This only<br>applies to Silent Order Post configuration. It is not used for<br>Web/Mobile.Payment Action for Secure<br>AcceptanceSet to Authorize Only to reserve funds during checkout and<br>capture during invoice creation. Set to Authorize and Capture to<br>authorize and capture during customer checkoutReport Server URLTest: <a href="https://ebctest.cybersource.com/ebctest/">https://ebctest.cybersource.com/ebctest/</a>                                                                                                    |                           | accept payments made on the web or on mobile browsers,             |
| redirect to CyberSource). The Silent Order POST integration<br>method securely passes or "posts" payment data from the<br>customer directly to the CyberSource system (the process does<br>not involve a redirect to CyberSource)Credit Card TypesSelect which card types you would like to accept. This only<br>applies to Silent Order Post configuration. It is not used for<br>Web/Mobile.Payment Action for Secure<br>AcceptanceSet to Authorize Only to reserve funds during checkout and<br>capture during invoice creation. Set to Authorize and Capture to<br>authorize and capture during customer checkoutReport Server URLTest: https://ebctest.cybersource.com/ebctest/<br>Production: https://ebc.cybersource.com/ebc/                                                                                                    |                           | worldwide, without handling payment data (process involves a       |
| method securely passes or "posts" payment data from the<br>customer directly to the CyberSource system (the process does<br>not involve a redirect to CyberSource)Credit Card TypesSelect which card types you would like to accept. This only<br>applies to Silent Order Post configuration. It is not used for<br>Web/Mobile.Payment Action for Secure<br>AcceptanceSet to Authorize Only to reserve funds during checkout and<br>capture during invoice creation. Set to Authorize and Capture to<br>authorize and capture during customer checkoutReport Server URLTest: <a href="https://ebctest.cybersource.com/ebctest/">https://ebctest.cybersource.com/ebctest/</a>                                                                                                    |                           | redirect to CyberSource). The Silent Order POST integration        |
| customer directly to the CyberSource system (the process does<br>not involve a redirect to CyberSource)Credit Card TypesSelect which card types you would like to accept. This only<br>applies to Silent Order Post configuration. It is not used for<br>Web/Mobile.Payment Action for Secure<br>AcceptanceSet to Authorize Only to reserve funds during checkout and<br>capture during invoice creation. Set to Authorize and Capture to<br>authorize and capture during customer checkoutReport Server URLTest: <a href="https://ebctest.cybersource.com/ebctest/">https://ebctest.cybersource.com/ebctest/</a>                                                                                                    |                           | method securely passes or "posts" payment data from the            |
| InclineInclineNot involve a redirect to CyberSource)Credit Card TypesSelect which card types you would like to accept. This only<br>applies to Silent Order Post configuration. It is not used for<br>Web/Mobile.Payment Action for Secure<br>AcceptanceSet to Authorize Only to reserve funds during checkout and<br>capture during invoice creation. Set to Authorize and Capture to<br>authorize and capture during customer checkoutReport Server URLTest: <a href="https://ebctest.cybersource.com/ebctest/">https://ebctest.cybersource.com/ebctest/</a>                                                                                                    |                           | customer directly to the CyberSource system (the process does      |
| Credit Card TypesSelect which card types you would like to accept. This only<br>applies to Silent Order Post configuration. It is not used for<br>Web/Mobile.Payment Action for Secure<br>AcceptanceSet to Authorize Only to reserve funds during checkout and<br>capture during invoice creation. Set to Authorize and Capture to<br>authorize and capture during customer checkoutReport Server URLTest: <a href="https://ebctest.cybersource.com/ebctest/">https://ebctest.cybersource.com/ebctest/</a>                                                                                                    |                           | not involve a redirect to CyberSource)                             |
| applies to Silent Order Post configuration. It is not used for<br>Web/Mobile.         Payment Action for Secure<br>Acceptance       Set to Authorize Only to reserve funds during checkout and<br>capture during invoice creation. Set to Authorize and Capture to<br>authorize and capture during customer checkout         Report Server URL       Test: <u>https://ebctest.cybersource.com/ebctest/</u><br>Production: https://ebc.cybersource.com/ebc/                                                                                                    | Credit Card Types         | Select which card types you would like to accept. This only        |
| Web/Mobile.         Payment Action for Secure       Set to Authorize Only to reserve funds during checkout and<br>capture during invoice creation. Set to Authorize and Capture to<br>authorize and capture during customer checkout         Report Server URL       Test: https://ebctest.cybersource.com/ebctest/<br>Production: https://ebc.cybersource.com/ebc/                                                                                                    |                           | applies to Silent Order Post configuration. It is not used for     |
| Payment Action for Secure       Set to Authorize Only to reserve funds during checkout and capture during invoice creation. Set to Authorize and Capture to authorize and capture during customer checkout         Report Server URL       Test: <u>https://ebctest.cybersource.com/ebctest/</u><br>Production: https://ebc.cybersource.com/ebc/                                                                                                    |                           | Web/Mobile.                                                        |
| Acceptance       capture during invoice creation. Set to Authorize and Capture to authorize and capture during customer checkout         Report Server URL       Test: <u>https://ebctest.cybersource.com/ebctest/</u> Production: https://ebc.cybersource.com/ebc/                                                                                                    | Payment Action for Secure | Set to Authorize Only to reserve funds during checkout and         |
| Report Server URL       Test: <u>https://ebctest.cybersource.com/ebctest/</u> Production: https://ebc.cybersource.com/ebc/                                                                                                    | Acceptance                | capture during invoice creation. Set to Authorize and Capture to   |
| Report Server URL       Test: <u>https://ebctest.cybersource.com/ebctest</u> /         Production: https://ebc.cybersource.com/ebc/                                                                                                    |                           | authorize and capture during customer checkout                     |
| Production: https://ebc.cybersource.com/ebc/                                                                                                    | Report Server URL         | Test: <u>https://ebctest.cybersource.com/ebctest</u> /             |
|                                                                                                    | Can dea LIDI              | Production: https://ebc.cybersource.com/ebc/                       |
| Service URL https://secureacceptance.cybersource.com                                                                                                    | Service URL               | https://secureacceptance.cybersource.com                           |
| Service URL for tests https://testsecureacceptance.cybersource.com                                                                                                    | Service URL for tests     | https://testsecureacceptance.cybersource.com                       |
| Payment from Applicable If set to 'All Allowed', Magento 2 global settings for allowed                                                                                                    | Payment from Applicable   | If set to 'All Allowed', Magento 2 global settings for allowed     |
| Countries countries is used to determine if the customers billing Country is                                                                                                    | Countries                 | countries is used to determine if the customers billing Country is |
| applicable for use of this payment method. If set to 'Specific                                                                                                    |                           | applicable for use of this payment method. If set to 'Specific     |
| Countries' the next setting is used to configure allowed countries                                                                                                    |                           | Countries' the next setting is used to configure allowed countries |
| for this module                                                                                                    |                           | for this module                                                    |
| Payment from Specific This is a multi-select box allowing the store owner to                                                                                                    | Payment from Specific     | This is a multi-select box allowing the store owner to             |
| Countries specify countries that will be allowed to use this payment                                                                                                    | Countries                 | specify countries that will be allowed to use this payment         |
| method                                                                                                    |                           | method                                                             |
| Enable DM CRON If Decision Manager (DM) is used by your configuration,                                                                                                    | Enable DIVI CROIN         | If Decision Manager (DM) is used by your configuration,            |
| Magento must learn of any changes to DM status. Enable this                                                                                                    |                           | Magento must learn of any changes to DM status. Enable this        |
| setting to ensure Magento will query CyberSource to Check on                                                                                                    |                           | the status of any transactions that were set to 'PEV/EW' to say if |
| the status of any transactions that were set to REVIEW to see if                                                                                                    |                           | any have been either accepted or rejected. Disable this setting    |
| if Decision Manager is not used                                                                                                    |                           | if Decision Manager is not used                                    |
| Test Mode If yes, CyberSource Test environments are used when proceeding                                                                                                    | Test Mode                 | If ves CyberSource Test onvironments are used when processing      |
| transactions If no all transactions use production environments                                                                                                    |                           | transactions If no all transactions use production environments    |

| Setting                  | Notes                                                               |
|--------------------------|---------------------------------------------------------------------|
| Debug Mode               | If Yes, diagnostic information is stored in log files on the        |
|                          | Magento web server. If No, no information is logged                 |
| Ignore AVS               | If set yes, the results of AVS verification are ignored. See        |
|                          | CyberSource Secure Acceptance pdf page 74 for                       |
|                          | additional information.                                             |
| Ignore CVN               | If set yes, the results of CVN verification are ignored.            |
|                          | See CyberSource Secure Acceptance                                   |
| Sort Order               | Change the default module sort order here                           |
| Developer ID             | This is an optional field that must be no longer than 8 characters. |
|                          | Developer ID's are assigned by CyberSource by request. Please       |
|                          | contact your CyberSource Alliance Manager to have one               |
|                          | assigned to you.                                                    |
| Report Password          | See <u>Section 2.3.2</u>                                            |
| Report Username          | See Section 2.3.2                                                   |
| Report URL               | Testing :                                                           |
|                          | https://ebctest.cybersource.com/ebctest/ConversionDetailRep         |
|                          | ortRequest.do                                                       |
|                          | Production :                                                        |
|                          | https://ebc.cybersource.com/ebc/ConversionDetailReportReques        |
|                          | <u>t.do</u>                                                         |
| Auth Indicator           | See <u>page 126</u> of CyberSource Credit Card Services pdf         |
| Use CVV for Saved Credit | If set to Yes, the customer will be asked to enter Card Security    |
| Cards                    | Code when paying with stored cards.                                 |

## 3.2. SOAP Web Services Settings

#### SOAP WebService

| Merchant ID<br>[store view]       | sample_merchant_id                        |                                      |
|-----------------------------------|-------------------------------------------|--------------------------------------|
| Transaction Key<br>[store view]   | •••••                                     |                                      |
| Use Test WSDL<br>[store view]     | Yes 💌                                     |                                      |
| Path to WSDL<br>[store view]      | https://ics2wsa.ic3.com/commerce/1.x/trai | ✓ Use system value                   |
| Path to test WSDL<br>[store view] | https://ics2wstesta.ic3.com/commerce/1.x. | <ul> <li>Use system value</li> </ul> |

Figure 16. SOAP API Web Service Settings

| Setting           | Notes                                                       |
|-------------------|-------------------------------------------------------------|
| Merchant ID       | Your CyberSource Merchant ID                                |
| Transaction Key   | See Section 2.3.1                                           |
| Use Test WSDL     | Select "Yes" if Test Business Center is used, and "No" for  |
|                   | production use.                                             |
| Path to WSDL      | https://ics2wsa.ic3.com/commerce/1.x/transactionProcessor/C |
|                   | yberSourceTransaction_1.139.wsdl                            |
| Path to test WSDL | https://ics2wstesta.ic3.com                                 |
|                   | /commerce/1.x/transactionProcessor/CyberSourceTransaction   |
|                   | _1.139.wsdl                                                 |

**NOTE**: SOAP Web Service section proper configuration is required for other services including Tax Calculation, Secure Acceptance, Visa Checkout, PayPal, Account Takeover Protection and Apple Pay. If you experience issues with these modules, please make sure the SOAP Web Service options are configured properly: "Merchant ID" and "Transaction Key" have correct value and "Use Test WSDL" option matches your CyberSource Merchant account environment.

### 3.3. E-Check

The CyberSource E-Check module allows customers to make purchases using a Routing Number and an Account Number.

#### 3.3.1. Payment Event Types

During checkout, an E-Check transaction request is sent to CyberSource and if successful, the transaction is sent to the Automated Clearing House (ACH). This process mirrors how physical Checks work.

Magento will Query CyberSource periodically to check on the status of each Pending E-Check transaction. In response, CyberSource will provide updated Transaction Statuses called a 'Payment Event Type'. As a result, there are many possible outcomes that can happen during ACH processing. For each Pending Transaction included in the CyberSource response, Magento must decide if a transaction should remain Pending, or if it should be considered Settled, or if the transaction was Rejected.

To manage this, the settings below allow you to configure what action Magento will take for each Payment Event Type.

If the Payment Event Type is mapped as a Pending Event Type, no change is made to the Transaction or Order status. The order should remain in Payment Pending state.

If the payment Event Type is mapped as a Reject Event Type, the order is cancelled.

If the payment Event Type is mapped as an Accept Event Type, an invoice is prepared for that order and the order status will change to Processing.

For a description of possible Payment Event Types see page 86 of this Reporting Developer Guide in Section 6.

### 3.3.2. Testing

Testing E-Check Payment Event Types is difficult because a sandbox environment is not available to simulate each Event Type. As a result, there are two settings in Magento that will help simulate the possible event types during processing of the requested report.

To use this system, toggle the 'Use Test Environment' setting and select a Test Payment Event Type to simulate. Once configured, the status request is made to CyberSource for each pending E-Check transaction, but Magento will ignore the returned Payment Event Type in the response and instead use the Test Event Type.

#### Ensure this feature is disabled for production use.

| E-Check               |                    |
|-----------------------|--------------------|
|                       |                    |
| Enabled<br>[website]  | Yes 🔹              |
|                       |                    |
| Title<br>[store view] | CyberSource ECheck |
| Pending Event Type    | CANCELLED          |
| [store view]          | CANCELED_REVERS    |
|                       | FAILED             |
|                       | FUNDED             |
|                       | MIPS               |
|                       | PAYMENT            |
|                       | PENDING            |
|                       | REFUNDED           |
|                       | REVERSAL           |
|                       | REVERSING          |
|                       | TRANSMITTED        |
| Reject Event Type     | Daumant            |
| [store view]          | Payment            |
|                       | Completed          |
|                       | Correction         |
|                       | Declined           |
|                       | Error              |
|                       | Failed             |
|                       | Final NSF          |
|                       | First NSF          |
|                       | NSF                |
|                       |                    |
| Accept Event Type     | Payment            |
| [store view]          | Refund             |
|                       | Completed          |
|                       | Correction         |
|                       | Declined           |
|                       | Error              |
|                       | Failed             |
|                       | Final NSF          |
|                       | First NSF          |
|                       | NSF                |

Figure 17. CyberSource E-Check Settings

| Use test environment?<br>[store view]             | No                                                                                                    |
|---------------------------------------------------|----------------------------------------------------------------------------------------------------|
| Test Event Type<br>[store view]                   | Final NSF 🔹                                                                                                    |
| Test Service URL<br>[website]                     | https://ebctest.cybersource.com/ebctest                                                                                           |
| Service URL<br>[website]                          | https://ebc.cybersource.com/ebc/Query                                                                                             |
| Merchant Username<br>[website]                    |                                                                                                    |
| Merchant password<br>[website]                    |                                                                                                    |
| Payment From Applicable<br>Countries<br>[website] | All Allowed Countries                                                                                                    |
| Payment From Specific<br>Countries<br>[website]   | Afghanistan<br>Åland Islands<br>Albania<br>Algeria<br>American Samoa<br>Andorra<br>Angola<br>Anguilla<br>Antarctica<br>Antarctica |
| Report check period, days<br>[store view]         | 7                                                                                                    |
| Sort Order                                        | 40                                                                                                    |

Figure 18. CyberSource E-Check Settings (continued)

| Setting                              | Notes                                                                                                    |
|--------------------------------------|----------------------------------------------------------------------------------------------------|
| Enabled                              | This setting activates or deactivates this payment method                                                                                                    |
| Title                                | This text is displayed to customers as the name of this payment method                                                                                                    |
| Pending Event Type                   | Select which payment statuses that you will consider<br>'Pending'. This would signify transactions for which no<br>deposit has been received yet.<br>Contact your CyberSource representative if you have any<br>questions about appropriate statuses.                                      |
| Reject Event Type                    | Transactions that were initially accepted during checkout,<br>but after processing by the Automated Clear House, the<br>transaction was rejected. Magento will learn of transactions<br>that have failed                                                                                   |
| Accept Event Type                    | Select Event Types that signify the receipt of funds so an invoice can be prepared and the order status moved to 'Processing'                                                                                                    |
| Test Event Type                      | When Testing, you can use this setting to simulate a<br>Payment Event Type for all 'Pending Payment' orders that<br>were paid for with an E-Check transaction.                                                                                                    |
| Use test environment?                | If enabled, Magento will replace the Payment Event Type<br>returned by CyberSource with the Event Type configured in<br>the 'Test Event Type' setting.                                                                                                    |
| Test Service URL                     | https://ebctest.cybersource.com/ebctest/Query                                                                                                    |
| Service URL                          | https://ebc.cybersource.com/ebc/Query                                                                                                    |
| Merchant Username                    | CyberSource Business Center Username with Report<br>Download permissions                                                                                                    |
| Merchant password                    | Password for Report Download user                                                                                                    |
| Payment from Applicable<br>Countries | If set to 'All Allowed', Magento 2 global settings for<br>allowed countries are used to determine if the customer's<br>billing Country is allowed for this<br>payment method. If set to 'Specific Countries' the next<br>setting is used to configure allowed countries for this<br>module |
| Payment from Specific<br>Countries   | This is a multi select box allowing the store owner to specify countries that will be allowed to use this payment method.                                                                                                    |

| Setting                   | Notes                                                         |
|---------------------------|---------------------------------------------------------------|
| Report check period, days | The report is generated daily Monday through Friday unless    |
|                           | CyberSource does not receive a data file from the processor,  |
|                           | receives the data file after the cut-off time, or receives an |
|                           | empty data file. Because the report is not generated on       |
|                           | weekends, the report that you download on Mondays             |
|                           | contains all your weekend transactions. Make sure your        |
|                           | implementation can handle reports that contain transactions   |
|                           | spanning multiple processing days.                            |
| Sort Order                | Change the default module sort order here.                    |

## 3.4. Secure Acceptance Web/Mobile

#### ⊘ Secure Acceptance Web/Mobile

| Profile Id<br>[store view]                                            | C32D5AEC-61AE-45B2-ABEC-636AC1E                                                                      |   |
|-----------------------------------------------------------------------|----------------------------------------------------------------------------------------------------|---|
| Access Key<br>[store view]                                            | 48d9f3ef8fb9358d800815dc7f9fc2d7                                                                     |   |
| Secret Key<br>[store view]                                            |                                                                                                    |   |
| Use Iframe<br>[store view]                                            | Yes 🔻                                                                                                |   |
| Enable Iframe "sandbox"<br>Attribute<br>[store view]                  | No  Disable this if payer authentication is enabled for current Secure Acceptance Web/Mobile profile |   |
| Use another profile for payer<br>authentication payments<br>[website] | Yes                                                                                                  | ] |
| Profile Id<br>[website]                                               | B0AF2798-A25A-48E8-BD9F-0DEEFB0                                                                      |   |
| Access Key<br>[website]                                               | 9da3acfcb0bb382da8eb7e516225a76                                                                      |   |
| Secret Key<br>[website]                                               | •••••                                                                                                |   |

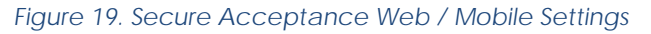

| Setting    | Notes             |
|------------|-------------------|
| Secret Key | See Section 2.1.4 |
| Profile ID | See Section 2.1.2 |
| Setting                                                  | Notes                                                                                                    |
|----------------------------------------------------------|----------------------------------------------------------------------------------------------------|
| Access Key                                               | See Section 2.1.4                                                                                                    |
| Use another profile for payer<br>authentication payments | If enabled, the additional Profile may<br>be configured for frontend checkout<br>use and additional group of Profile<br>options is visible. |
|                                                          | Admin orders and stored credit card<br>payment will still go using primary<br>profile configured above.                                     |
| Secret Key (additional)                                  | For additional profile                                                                                                    |
| Profile ID (additional)                                  | For additional profile                                                                                                    |
| Access Key (additional)                                  | For additional profile                                                                                                    |

# 3.5. Token Management Service

| Tokenization Enabled<br>[website] | Yes                      | • |
|-----------------------------------|--------------------------|---|
| Tokenization Title                | CyberSource Stored Cards |   |

#### Figure 20. Tokenization service settings

| Setting              | Notes                                                                                                |
|----------------------|----------------------------------------------------------------------------------------------------|
| Tokenization Enabled | Enables the customer to save their credit card information securely for later use.                   |
| Tokenization Title   | Specify the title of stored token<br>payment method (visible in admin<br>orders payment method list) |

# 3.6. Delivery Address Verification Service

#### ○ Delivery Address Verification Service

| Address verification<br>[store view]        | Yes | • |
|---------------------------------------------|-----|---|
| Address force normalization<br>[store view] | Yes | • |

Figure 21. CyberSource Shipping Address Verification Settings

| Setting                     | Notes                                                                                                    |
|-----------------------------|----------------------------------------------------------------------------------------------------|
| Address Verification        | This setting activates or deactivates the module                                                                                                    |
| Address force normalization | Addresses processed by this system may return a<br>suggested alternative address that will reduce<br>misrouting of shipments. This setting will make<br>suggested alternatives optional or mandatory. |

## 3.7. Klarna

#### 🔗 Klarna

| Enabled<br>[website]                                | Yes                                                                                                    | • | Use system value   |
|-----------------------------------------------------|----------------------------------------------------------------------------------------------------|---|--------------------|
| Title<br>[store view]                               | CyberSource Klarna                                                                                                    |   |                    |
| Test Mode<br>[store view]                           | Yes                                                                                                    | • |                    |
| New order status<br>[store view]                    | Processing                                                                                                    | • |                    |
| Payment Action<br>[website]                         | Authorize Only                                                                                                    | • |                    |
| Sort Order<br>[store view]                          | 11                                                                                                    |   |                    |
| Payment from Applicable<br>Countries<br>[website]   | Specific Countries                                                                                                    | Ŧ | ✓ Use system value |
| [website] Payment from Specific Countries [website] | Afghanistan<br>Åland Islands<br>Albania<br>Algeria<br>American Samoa<br>Andorra<br>Angola<br>Anguilla<br>Antarctica<br>Antigua & Barbuda | * | Use system value   |

#### Figure 22. Klarna configuration

| Setting          | Notes                                                 |  |
|------------------|-------------------------------------------------------|--|
| Enabled          | This setting activates or deactivates the module      |  |
| Title            | This text is displayed to customers as the name of    |  |
|                  | this payment method                                   |  |
| Test Mode        | Select between Production or Sandbox modes            |  |
| New order status | This will display the status of the new order whether |  |
|                  | Processing/Suspected fraud                            |  |
| Payment Action   | Set to Authorize Only to reserve funds during         |  |
|                  | checkout and capture during invoice creation. Set to  |  |
|                  | Authorize and Capture to                              |  |

| Setting                              | Notes                                                                                                    |
|--------------------------------------|----------------------------------------------------------------------------------------------------|
|                                      | authorize and capture during customer checkout                                                                                                    |
| Sort Order                           | Change the default module sort order here                                                                                                    |
| Payment from Applicable<br>Countries | If set to 'All Allowed', Magento global settings for<br>allowed countries are used to determine if the<br>customer's billing Country is allowed for this<br>payment method. If set to 'Specific Countries' the next<br>setting is used to configure allowed countries for this<br>module |
| Payment from Specific<br>Countries   | This is a multi select box allowing the store owner to specify countries that will be allowed to use this payment method.                                                                                                    |

## 3.8. Secure Acceptance Silent Order Post (SOP)

#### ⊘ Secure Acceptance Silent Order Post (SOP)

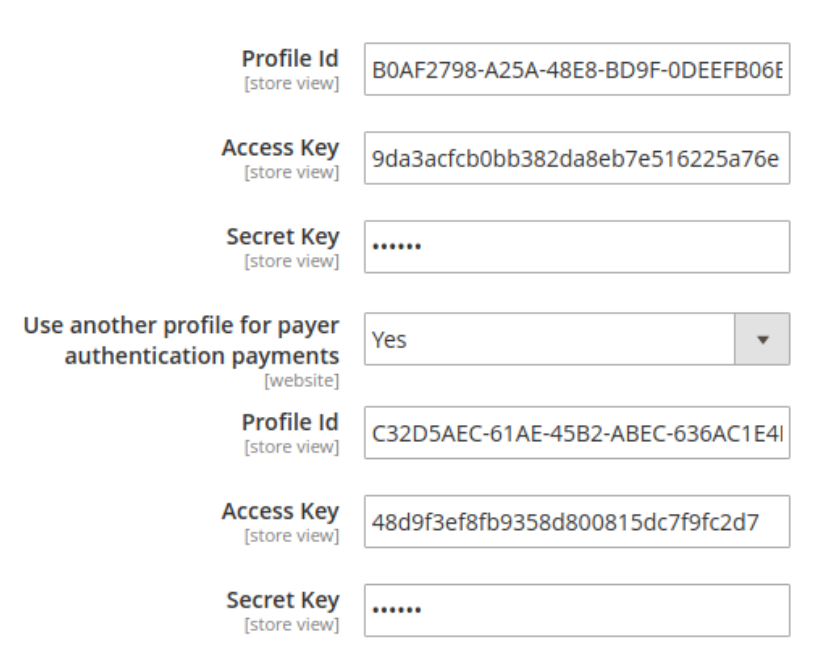

#### Figure 23. CyberSource SOP Settings

| Setting    | Notes             |
|------------|-------------------|
| Profile ID | See Section 2.1.2 |
| Access Key | See Section 2.1.4 |

| Setting                                               | Notes                                                                                                    |
|-------------------------------------------------------|----------------------------------------------------------------------------------------------------|
| Secret Key                                            | See Section 2.1.4                                                                                                    |
| Use another profile for payer authentication payments | If enabled, the additional Profile may be configured for<br>frontend checkout use and additional group of Profile<br>options is visible.<br>Admin orders and stored credit card payment will still go<br>using primary profile configured above. |
| Secret Key (additional)                               | For additional profile                                                                                                    |
| Profile ID (additional)                               | For additional profile                                                                                                    |
| Access Key (additional)                               | For additional profile                                                                                                    |

# 3.9. PayPal Express Checkout

| Enabled<br>[website]                           | Yes                                                                                                    | •                   | Use system value   |
|------------------------------------------------|----------------------------------------------------------------------------------------------------|---------------------|--------------------|
| Title                                          | Outbors Source Day Dal                                                                                                    |                     |                    |
| [store view]                                   |                                                                                                    |                     |                    |
| MerchantID<br>[store view]                     | chtest                                                                                                    |                     |                    |
| Test Mode<br>[store view]                      | Yes                                                                                                    | Ŧ                   |                    |
| PayPal Redirection Type                        | In-Context Express Checkout                                                                                                    | •                   |                    |
|                                                | Traditional Express Checkout: Customer will be redirect to PayPal Payment Pag<br>In-Context Express Checkout: A PayPal popup will appear to customer complete<br>payment.                                                                                                    | je.<br>e            |                    |
| Payment Action<br>[website]                    | Authorize Only                                                                                                    | •                   |                    |
| Payment from Applicable Countries<br>[website] | All Allowed Countries                                                                                                    | Ŧ                   | ✓ Use system value |
| Payment from Specific Countries                | Afghanistan                                                                                                    | -                   |                    |
| [resses]                                       | Åland Islands                                                                                                    |                     |                    |
|                                                | Albania                                                                                                    |                     |                    |
|                                                | Algeria                                                                                                    |                     |                    |
|                                                | American Samoa                                                                                                    |                     |                    |
|                                                | Andorra                                                                                                    |                     |                    |
|                                                | Angola                                                                                                    |                     |                    |
|                                                | Anguilla                                                                                                    |                     |                    |
|                                                | Antarctica                                                                                                    |                     |                    |
|                                                | Antigua & Barbuda                                                                                                    | *                   |                    |
|                                                |                                                                                                    |                     |                    |
| Enable PayPal Credit<br>[website]              | Yes                                                                                                    | •                   |                    |
|                                                | PayPal Express Checkout lets you give customers access to financing through Pay<br>Credit® - at no additional cost to you. You get paid up front, even though custom<br>have more time to pay. A pre-integrated payment button lets customers pay quic<br>with PayPal Credit®. Learn More | /Pal<br>ers<br>:kly |                    |
| Paypal Credit Title<br>[store view]            | CyberSource PayPal Credit                                                                                                    |                     |                    |
| Enable PayPal Billing Agreements               | Yes                                                                                                    | •                   |                    |
|                                                | Will appear as a payment option only for customers who have at least one active agreement.                                                                                                    | billing             |                    |
| Sort Order<br>[store view]                     |                                                                                                    |                     |                    |
|                                                |                                                                                                    |                     |                    |

Figure 24. PayPal Express Checkout Settings

| Setting                           | Notes                                      |
|-----------------------------------|--------------------------------------------|
| Enabled                           | This setting activates or deactivates the  |
|                                   | module                                     |
| Title                             | This text is displayed to customers as the |
|                                   | name of this particular payment method     |
| Merchant ID                       | Your CyberSource Merchant ID               |
| Test Mode                         | If yes, the CyberSource Test credentials   |
|                                   | are used. If no, Production credentials    |
|                                   | are used                                   |
| PayPal Redirection Type           | Traditional Express Checkout: Customer     |
|                                   | will be redirect to PayPal Payment Page.   |
|                                   | In-Context Express Checkout: A PayPal      |
|                                   | popup will appear to customer complete     |
|                                   | payment.                                   |
| Payment Action                    | Authorize Only Will check the account for  |
|                                   | and or is approved and                     |
|                                   | invoiced Authorize and Capture will        |
|                                   | charge the PayPal account at the time of   |
|                                   | the order submission                       |
| Payment from Applicable Countries | If set to 'All Allowed' Magento global     |
|                                   | settings for allowed countries is used to  |
|                                   | determine if the customers billing         |
|                                   | Country is allowed to use this payment     |
|                                   | method. If set to 'Specific Countries' the |
|                                   | next setting is used to configure allowed  |
|                                   | countries for this module                  |
| Payment from Specific Countries   | This is a multi-select box allowing the    |
|                                   | store owner to specify countries that will |
|                                   | be allowed to use this payment method      |
| Enable PayPal Credit              | This setting activates or deactivates the  |
|                                   | module                                     |
|                                   |                                            |
| PayPal Credit Title               | This text is displayed to customers as     |
|                                   | the title of PayPal Credit payment         |
|                                   | option.                                    |
| Enable PayPal Billing Agreements  | Allows the registered customers to         |
|                                   | create a billing agreement for faster      |
| Cant Ondan                        | purchases in tuture.                       |
| Sort Urder                        | A numeric value used to arrange this       |
|                                   | payment method amongst all the other       |
|                                   | Cypersource payment methods                |

## **3.10.Device Fingerprint**

Device Fingerprinting is used with Decision Manager for all relevant payment methods. If you are not using Decision Manager, you should disable this module.

| O Device Fingerprint   |     |   |
|------------------------|-----|---|
| Active<br>[store view] | Yes | • |
| Org ID<br>[store view] |     |   |

Figure 25. CyberSource Device Fingerprint Settings

| Setting | Notes                                             |
|---------|---------------------------------------------------|
| Active  | This setting activates or deactivates Device      |
|         | Fingerprinting                                    |
| Org ID  | Obtain the Org ID from CyberSource and enter it   |
|         | here. There is an Org ID for the Test environment |
|         | and another one for Production.                   |

### 3.11.Bank Transfer

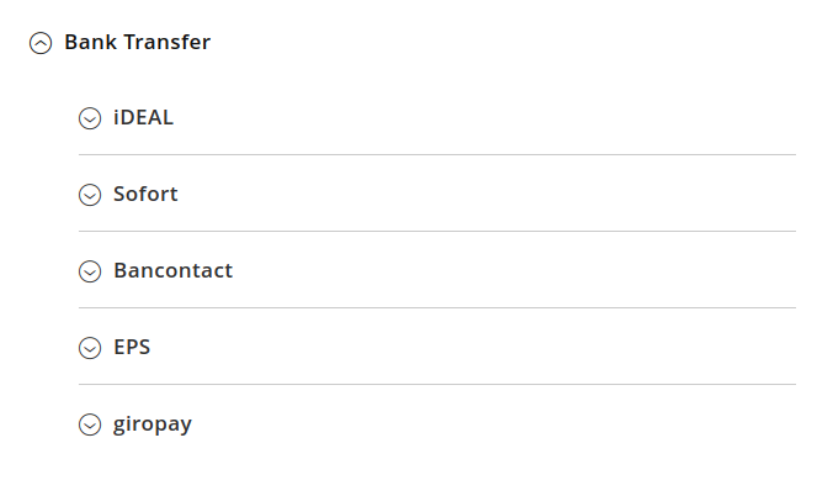

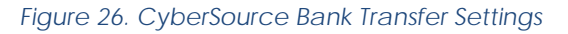

Online banking services enable customers to pay for goods using direct online bank transfers from their bank account to your merchant account

#### 3.11.1. iDEAL

#### $\odot$ ideal

| Enabled<br>[store view]                           | Yes 🔹                                                                                                    |                    |
|---------------------------------------------------|----------------------------------------------------------------------------------------------------|--------------------|
| Title<br>[store view]                             | CyberSource iDEAL Bank Transfer                                                                                               |                    |
| Merchant ID<br>[store view]                       | ch_test_ideal                                                                                                    |                    |
| Transaction Key<br>[store view]                   |                                                                                                    |                    |
| Allowed Currencies<br>[store view]                | USD<br>EUR                                                                                                    |                    |
| Sort Order<br>[store view]                        | 20                                                                                                    |                    |
| Payment from Applicable<br>Countries<br>(website) | Specific Countries                                                                                                    | ✓ Use system value |
| Payment from Specific Countries<br>[website]      | Afghanistan<br>Åland Islands<br>Albania<br>Algeria<br>American Samoa<br>Andorra<br>Angola<br>Angola<br>Anguilla<br>Antarctica | ✓ Use system value |

#### Figure 27. CyberSource iDeal Settings

| Setting | Notes                                              |
|---------|----------------------------------------------------|
| Enabled | This setting activates or deactivates the method   |
| Title   | This text is displayed to customers as the name of |
|         | this payment method                                |

| Setting                              | Notes                                                                                                    |
|--------------------------------------|----------------------------------------------------------------------------------------------------|
| Merchant ID                          | Your CyberSource Merchant ID                                                                                                    |
| Transaction Key                      | See section 2.3.1                                                                                                    |
| Allowed Currencies                   | Select which currencies this method should be active for                                                                                                    |
| Sort Order                           | Change the default payment method sort order here                                                                                                    |
| Payment from Applicable<br>Countries | If set to 'All Allowed', Magento global settings for<br>allowed countries is used to determine if the<br>customers billing Country is allowed to use this<br>payment method. If set to 'Specific Countries' the<br>next setting is used to configure allowed countries for<br>this module |
| Specific Countries                   | If 'Payment from Applicable Countries' options is set<br>to 'Specific Countries' this allows to select them.                                                                                                    |

### 3.11.2. Sofort

⊘ Sofort

| Enabled<br>[store view]                           | Yes                                                                                                    |                    |
|---------------------------------------------------|----------------------------------------------------------------------------------------------------|--------------------|
| Title<br>[store view]                             | CyberSource Sofort Bank Transfer                                                                                                    |                    |
| Merchant ID<br>[store view]                       | chtest                                                                                                    |                    |
| Transaction Key<br>[store view]                   |                                                                                                    |                    |
| Allowed Currencies<br>[store view]                | USD<br>EUR                                                                                                    |                    |
| Sort Order<br>[store view]                        | 21                                                                                                    |                    |
| Payment from Applicable<br>Countries<br>[website] | Specific Countries 🔹                                                                                                    | ✓ Use system value |
| Payment from Specific Countries<br>[website]      | Belize<br>Benin<br>Bermuda<br>Bhutan<br>Bolivia<br>Bosnia & Herzegovina<br>Botswana<br>Bouvet Island<br>Brazil<br>Britich Indian Ocean Territory | ✓ Use system value |

#### Figure 28. CyberSource Sofort Settings

| Setting                 | Notes                                                   |
|-------------------------|---------------------------------------------------------|
| Enabled                 | This setting activates or deactivates the method        |
| Title                   | This text is displayed to customers as the name of this |
|                         | payment method                                          |
| Merchant ID             | Your CyberSource Merchant ID                            |
| Transaction Key         | See section 2.3.1                                       |
| Allowed Currencies      | Select which currencies this module should be active    |
|                         | for                                                     |
| Sort Order              | Change the default payment method sort order here       |
| Payment from Applicable | If set to 'All Allowed', Magento global settings for    |
| Countries               | allowed countries is used to determine if the           |
|                         | customers billing Country is allowed to use this        |
|                         | payment method. If set to 'Specific Countries' the      |
|                         | next setting is used to configure allowed countries for |
|                         | this module                                             |
| Specific Countries      | If 'Payment from Applicable Countries' options is set   |
|                         | to 'Specific Countries' this allows to select them.     |

#### 3.11.3. Bancontact

⊘ Bancontact

| Enabled<br>[store view]              | Yes                                 | •   |                                      |
|--------------------------------------|-------------------------------------|-----|--------------------------------------|
| Title<br>[store view]                | CyberSource Bancontact Bank Transfe | er  |                                      |
| Merchant ID<br>[store view]          | chtest                              |     |                                      |
| Transaction Key<br>[store view]      |                                     |     |                                      |
| Allowed Currencies<br>[store view]   | USD                                 |     |                                      |
|                                      | EUR                                 |     |                                      |
|                                      |                                     |     |                                      |
|                                      |                                     |     |                                      |
|                                      |                                     |     |                                      |
|                                      |                                     | 1   |                                      |
| Sort Order<br>[store view]           | 22                                  |     |                                      |
| Payment from Applicable<br>Countries | Specific Countries                  | ¥   | ✓ Use system value                   |
| [website]                            |                                     |     |                                      |
| [website]                            | Afghanistan                         |     | <ul> <li>Use system value</li> </ul> |
|                                      | Åland Islands                       |     |                                      |
|                                      | Albania                             |     |                                      |
|                                      | Algeria                             |     |                                      |
|                                      | American Samoa                      |     |                                      |
|                                      | Andorra                             |     |                                      |
|                                      | Angola                              |     |                                      |
|                                      | Anguilla                            |     |                                      |
|                                      | Antarctica                          |     |                                      |
|                                      | Antioua & Barbuda<br>∢              | * Z |                                      |

#### Figure 29. CyberSource Bancontact settings

| Setting            | Notes                                                                  |
|--------------------|------------------------------------------------------------------------|
| Enabled            | This setting activates or deactivates the module                       |
| Title              | This text is displayed to customers as the name of this payment method |
| Merchant ID        | Your CyberSource Merchant ID                                           |
| Transaction Key    | See section 2.3.1                                                      |
| Allowed Currencies | Select which currencies this module should be active for.              |
| Sort Order         | Change the default module sort order here                              |

| Setting                              | Notes                                                                                                    |
|--------------------------------------|----------------------------------------------------------------------------------------------------|
| Payment from Applicable<br>Countries | If set to 'All Allowed', Magento global settings for<br>allowed countries is used to determine if the<br>customers billing Country is allowed to use this<br>payment method. If set to 'Specific Countries' the<br>next setting is used to configure allowed countries for<br>this module |
| Specific Countries                   | If 'Payment from Applicable Countries' options is set<br>to 'Specific Countries' this allows to select them.                                                                                                    |

## 3.11.4. EPS

🔗 EPS

| Enabled<br>[store view]                           | Yes                                     | •  |                                      |
|---------------------------------------------------|-----------------------------------------|----|--------------------------------------|
| Title<br>[store view]                             | CyberSource EPS Bank Transfer           |    |                                      |
| Merchant ID<br>[store view]                       | chtest                                  |    |                                      |
| Transaction Key<br>[store view]                   |                                         |    |                                      |
| Allowed Currencies<br>[store view]                | USD<br>EUR                              |    |                                      |
| <b>Sort Order</b><br>[store view]                 | 22                                      | // |                                      |
| Payment from Applicable<br>Countries<br>[website] | Specific Countries                      | v  | ✓ Use system value                   |
| Payment from Specific Countries<br>[website]      | Afghanistan<br>Åland Islands<br>Albania | •  | <ul> <li>Use system value</li> </ul> |

Figure 30. CyberSource EPS Settings

| Setting                 | Notes                                                   |  |
|-------------------------|---------------------------------------------------------|--|
| Enabled                 | This setting activates or deactivates the module        |  |
| Title                   | This text is displayed to customers as the name of this |  |
|                         | payment method                                          |  |
| Merchant ID             | Your CyberSource Merchant ID                            |  |
| Transaction Key         | See section 2.3.1                                       |  |
| Allowed Currencies      | Select which currencies this module should be active    |  |
|                         | for.                                                    |  |
| Sort Order              | Change the default module sort order here               |  |
| Payment from Applicable | If set to 'All Allowed', Magento global settings for    |  |
| Countries               | allowed countries is used to determine if the           |  |
|                         | customers billing Country is allowed to use this        |  |
|                         | payment method. If set to 'Specific Countries' the      |  |
|                         | next setting is used to configure allowed countries for |  |
|                         | this module                                             |  |
| Specific Countries      | If 'Payment from Applicable Countries' options is set   |  |
|                         | to 'Specific Countries' this allows to select them.     |  |

# 3.11.5. giropay

| [store view]                                                                                 | Yes                                                                                                    | •  |                                                        |
|----------------------------------------------------------------------------------------------|----------------------------------------------------------------------------------------------------|----|--------------------------------------------------------|
| Title<br>[store view]                                                                        | CyberSource giropay Bank Transfer                                                                                                    |    |                                                        |
| Merchant ID<br>[store view]                                                                  | chtest                                                                                                    |    |                                                        |
| Transaction Key<br>[store view]                                                              | ••••••                                                                                                    |    |                                                        |
|                                                                                              |                                                                                                    |    |                                                        |
| [store view]                                                                                 | USD                                                                                                    |    |                                                        |
|                                                                                              | EUR                                                                                                    |    |                                                        |
|                                                                                              |                                                                                                    |    |                                                        |
|                                                                                              |                                                                                                    |    |                                                        |
|                                                                                              |                                                                                                    |    |                                                        |
|                                                                                              |                                                                                                    |    |                                                        |
|                                                                                              |                                                                                                    |    |                                                        |
|                                                                                              |                                                                                                    |    |                                                        |
|                                                                                              |                                                                                                    |    |                                                        |
|                                                                                              |                                                                                                    |    |                                                        |
|                                                                                              |                                                                                                    |    |                                                        |
|                                                                                              |                                                                                                    |    |                                                        |
|                                                                                              |                                                                                                    |    |                                                        |
|                                                                                              |                                                                                                    |    |                                                        |
|                                                                                              |                                                                                                    | 11 |                                                        |
|                                                                                              |                                                                                                    |    |                                                        |
| Sort Order                                                                                   | 22                                                                                                    |    |                                                        |
| [store view]                                                                                 |                                                                                                    |    |                                                        |
| Payment from Applicable                                                                      |                                                                                                    |    |                                                        |
| Countries                                                                                    | Specific Countries                                                                                                    | *  | Use system                                             |
| Countries<br>[website]                                                                       | Specific Countries                                                                                                    | v  | ✓ Use system                                           |
| Payment from Specific Countries<br>[website]                                                 | Specific Countries                                                                                                    | *  | Use system                                             |
| Payment from Specific Countries<br>[website]<br>Payment from Specific Countries<br>[website] | Specific Countries<br>Afghanistan<br>Åland Islands                                                                                                    | *  | <ul> <li>✓ Use system</li> <li>✓ Use system</li> </ul> |
| Payment from Specific Countries<br>[website]<br>Payment from Specific Countries<br>[website] | Specific Countries<br>Afghanistan<br>Åland Islands<br>Albania                                                                                                   | *  | ♥ Use system                                           |
| Payment from Specific Countries<br>[website]<br>Payment from Specific Countries<br>[website] | Specific Countries<br>Afghanistan<br>Åland Islands<br>Albania<br>Algeria                                                                                        | *  | ♥ Use system                                           |
| Payment from Specific Countries<br>[website]<br>Payment from Specific Countries<br>[website] | Specific Countries<br>Afghanistan<br>Àland Islands<br>Albania<br>Algeria<br>American Samoa                                                                      | *  | Use system                                             |
| Payment from Specific Countries<br>[website]<br>Payment from Specific Countries<br>[website] | Specific Countries<br>Afghanistan<br>Åland Islands<br>Albania<br>Algeria<br>American Samoa<br>Andorra                                                           | *  | Use system                                             |
| Payment from Specific Countries<br>[website]<br>Payment from Specific Countries<br>[website] | Specific Countries<br>Afghanistan<br>Àland Islands<br>Albania<br>Algeria<br>American Samoa<br>Andorra<br>Angola                                                 | •  | ♥ Use system                                           |
| Payment from Specific Countries<br>[website]<br>Payment from Specific Countries<br>[website] | Specific Countries<br>Afghanistan<br>Àland Islands<br>Albania<br>Algeria<br>American Samoa<br>Andorra<br>Angola<br>Anguilla                                     | *  | <ul> <li>✓ Use system</li> <li>✓ Use system</li> </ul> |
| Payment from Specific Countries<br>[website]<br>Payment from Specific Countries<br>[website] | Specific Countries<br>Afghanistan<br>Àland Islands<br>Albania<br>Algeria<br>American Samoa<br>Andorra<br>Angola<br>Anguilla<br>Antarctica                       | *  | ♥ Use system                                           |
| Payment from Specific Countries<br>[website]<br>Payment from Specific Countries<br>[website] | Specific Countries<br>Afghanistan<br>Aland Islands<br>Albania<br>Algeria<br>American Samoa<br>Andorra<br>Angola<br>Anguilla<br>Antarctica<br>Antigua & Barburda | *  | <ul><li>✓ Use system</li><li>✓ Use system</li></ul>    |

#### Figure 31. CyberSource giropay configuration

| Setting                 | Notes                                                   |
|-------------------------|---------------------------------------------------------|
| Enabled                 | This setting activates or deactivates the method        |
| Title                   | This text is displayed to customers as the name of      |
|                         | this particular payment method                          |
| Merchant ID             | Your CyberSource Merchant ID                            |
| Transaction Key         | See section 2.3.1                                       |
| Allowed Currencies      | Select which currencies this module should be active    |
|                         | for.                                                    |
| Sort Order              | Change the default payment method sort order here       |
| Payment from Applicable | If set to 'All Allowed', Magento global settings for    |
| Countries               | allowed countries is used to determine if the           |
|                         | customers billing Country is allowed to use this        |
|                         | payment method. If set to 'Specific Countries' the      |
|                         | next setting is used to configure allowed countries for |
|                         | this module                                             |
| Specific Countries      | If 'Payment from Applicable Countries' options is set   |
|                         | to 'Specific Countries' this allows to select them.     |

## 3.12.Visa Checkout

| Enabled<br>[store view]     | Yes 🔻                     |
|-----------------------------|---------------------------|
| Title<br>[store view]       | CyberSource Visa Checkout |
| Test Mode?<br>[store view]  | No                        |
| API Key<br>[store view]     | •••••                     |
| Payment Action<br>[website] | Authorize Only            |
| Sort Order<br>[store view]  | 50                        |

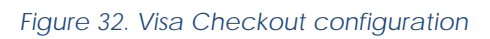

| Setting | Notes                                      |
|---------|--------------------------------------------|
| Enabled | This setting activates or deactivates the  |
|         | module                                     |
| Title   | This text is displayed to customers as the |
|         | name of this payment method                |

| Setting        | Notes                                                                                                    |
|----------------|----------------------------------------------------------------------------------------------------|
| Test Mode      | If yes, the CyberSource Test credentials<br>are used. If no, Production credentials<br>are used                                                                                                    |
| API Key        | Enter your Visa Checkout API Key here.<br>Could be obtained from CyberSource<br>EBC in the menu Account Management<br>> Digital Payment Solutions > Visa<br>checkout > Settings tab > Visa<br>Checkout API key field |
| Payment Action | Set to Authorize Only to reserve funds<br>during checkout and capture during<br>invoice creation. Set to Authorize and<br>Capture to authorize and capture during<br>customer checkout                               |
| Soft Order     | Change the default module sort order here                                                                                                    |

## 3.13.Apple Pay

In order to use Apple Pay there are few assumptions and prerequisites which one should take into consideration.

- The Merchant has an Apple Pay account and their CyberSource account has been configured with Apple Pay support
- You must have an Apple Developer Account.
- All pages that incorporate Apple Pay must be served over HTTPS.
- Your website must comply with the Apple Pay guidelines. For more information, see <u>Apple</u> <u>Pay on the Web Acceptable Use Guidelines</u>.
- Your website must have HTTPS mode enabled and used on checkout: <u>https://developer.apple.com/documentation/applepayjs/setting\_up\_server\_require\_ments</u>
- Steps to get a certificate and validate your URL: <u>https://developer.apple.com/documentation/applepayjs/configuring\_your\_environment</u>
- Please note that you get the CSR from the CyberSource Business Center. Do not generate your own.
- 1. As soon as the file is available on your server, click the Verify button. If the verification succeeds, the site returns to the iOS Merchant ID Settings page and shows a green Verified status label.

2. In the Apple Pay on the Web section, click the Create Certificate button. Follow the instructions to create and download your Merchant Identity Certificate. Use this certificate when requesting a merchant session during payment validation. For more information see *Merchant Validation* in <u>ApplePaySession</u>

| ⊙ ApplePay                          |                                       |      |
|-------------------------------------|---------------------------------------|------|
| Enabled<br>[store view]             | Yes                                   | •    |
| Title<br>[store view]               | ApplePay                              |      |
| Payment Action<br>[website]         | Authorize Only                        | •    |
| Apple Merchant ID<br>[store view]   | merchant.com.ch.cybersource           |      |
| Apple Display Name<br>[store view]  | Cybersource for M2                    |      |
| Certified Domain<br>[store view]    | cybersourcep3stagea.collinsharper.com |      |
| Path to certificate<br>[store view] | /var/www/cybersourcep3stagea.collinsh | arpı |
| Path to key<br>[store view]         | /var/www/cybersourcep3stagea.collinsh | arpı |
| Sort Order<br>[store view]          |                                       |      |

Below are the settings which will help to configure the module.

Figure 33. ApplePay configuration

| Setting           | Notes                                                                                                    |
|-------------------|----------------------------------------------------------------------------------------------------|
| Enabled           | This setting activates or deactivates the module                                                                                                    |
| Title             | This text is displayed to customers as the name of this particular payment.                                                                                                    |
| Apple Merchant ID | Use Merchant Id here for Apple pay which was created prior.                                                                                                    |
| Payment Action    | Set to Authorize Only to reserve funds during<br>checkout and capture during invoice creation. Set<br>to Authorize and Capture to authorize and capture<br>during customer checkout |

| Setting             | Notes                                              |
|---------------------|----------------------------------------------------|
| Apple Display Name  | Defines business name people will see when they    |
|                     | look for the charge on their bank or credit card   |
|                     | statement. For example, "COMPANY, INC."            |
| Certified Domain    | Authorized Site URL on which the service is meant  |
|                     | to be used                                         |
| Path to key         | Produced path for the key needs to fill in here    |
|                     |                                                    |
| Path to Certificate | Produced path to the certificate should be fill in |
|                     | here.                                              |

## 3.14. Account Updater

Account Updater notifies you of changes to stored customer credit card data. Such changes could affect expiration date, credit card number, or a brand. If you use

CyberSource Recurring Billing, Payment Tokenization, or Token Management Services (TMS), Account Updater automatically updates the stored card data on your behalf.

Account Updater obtains credit card information from both the Visa Inc.'s Account Updater Service and the MasterCard's Automatic Billing Updater Service.

#### • For Europe, MasterCard only will be supported

| Enabled<br>[website]         | Yes                                                                              | •    |
|------------------------------|----------------------------------------------------------------------------------|------|
|                              |                                                                                  |      |
| Merchant ID<br>[website]     |                                                                                  |      |
|                              |                                                                                  |      |
| Username<br>[website]        |                                                                                  |      |
|                              |                                                                                  |      |
| Password<br>[website]        |                                                                                  |      |
|                              |                                                                                  |      |
| Update Interval<br>[website] | Monthly   on the 1st  at 12AM                                                    | •    |
| Manual Undata                |                                                                                  |      |
| [website]                    | Update Update                                                                    |      |
|                              | Choose All report date to pull Then click Lindate button to process              |      |
|                              | choose no report date to pail. Men click opdate button to process.               |      |
|                              |                                                                                  |      |
| Test Mode<br>[website]       | Yes                                                                              | •    |
|                              |                                                                                  |      |
| Test Report Path             |                                                                                  |      |
|                              | Path is relative to magento var folder. Leave empty to pull report from CyberSou | rce. |

Figure 34. Account updater settings

| Setting          | Notes                                     |
|------------------|-------------------------------------------|
| Enabled          | This setting activates or deactivates the |
|                  | feature                                   |
| Merchant ID      | Required. Your CyberSource merchant       |
| Username         | Required See Section 2.3.2                |
|                  | Required. See <u>Section 2.5.2</u>        |
| Password         | Required. See Section 2.3.2               |
| Update interval  | Define Account updater cronjob run        |
|                  | frequency. Recommended at least once      |
|                  | per month.                                |
| Manual Update    | Allows to process the report in manual    |
|                  | mode. Select the date to start from and   |
|                  | click the 'Update' button to start.       |
| Test Mode        | If yes, the account updater uses test     |
|                  | endpoints for updating the stored         |
|                  | tokens. Not for production use.           |
| Test Report Path | Allow to specify path of test Account     |
|                  | Updater report file. Path is relative to  |
|                  | Magento's var directory. Not for          |
|                  | production use.                           |

## 3.15. Taxes

CyberSource offers a tax service that will calculate taxes to be charged on orders. To do this, there are several settings that must be configured to receive accurate results from CyberSource. Please note that this service must be enabled by your CyberSource representative before use. This includes activation for sandbox use as well as production use.

**NOTE**: Prior to Tax Calculation configuration, one must configure SOAP Web Service. See Section 3.2. for detailed information on how to do so.

To use the Tax Service, your site will need to have the following features configured:

- Product Tax Class codes
- CyberSource Tax Services settings
- Magento Tax Settings

#### 3.15.1. Product Tax Classes

Each product in Magento has a setting for Tax Class. This setting helps describe what the product is and how it should be taxed. Contact your CyberSource representative for a list of

available Product Tax Class ID's, and contact your tax consultant for advice on which Product Tax Class IDs you should use for the products you sell. Once you have that list, you can add them to Magento.

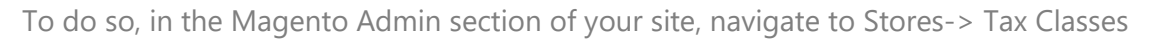

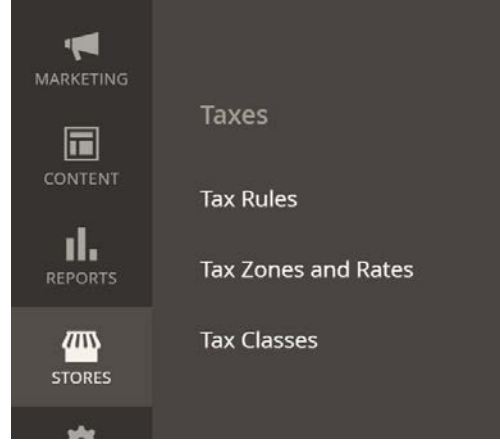

Figure 35. Tax Classes Settings

Create a new Tax Class entry for each Tax Class ID provided by your CyberSource representative. Enter the 'Tax Class Code' that was provided by CyberSource and select 'Product' for the Tax Class Type setting.

| Tax Class        |         |   |  |  |   | (    | 2 | <b>2</b> | 1 | admin 🔻 |
|------------------|---------|---|--|--|---|------|---|----------|---|---------|
|                  |         |   |  |  | ÷ | Back |   | Reset    | S | ave     |
| Tax Class        |         |   |  |  |   |      |   |          |   |         |
| Tax Class Code 🔸 |         |   |  |  |   |      |   |          |   |         |
| Tax Class Type 🔸 | Product | • |  |  |   |      |   |          |   |         |

Figure 36. Creating a new Tax Class

Once you have all the Tax Classes entered that you will use for your products, you can configure your products to use them.

The Tax Class setting can be found inside each product record. Use the dropdown control to select an appropriate Tax Class and save the product record.

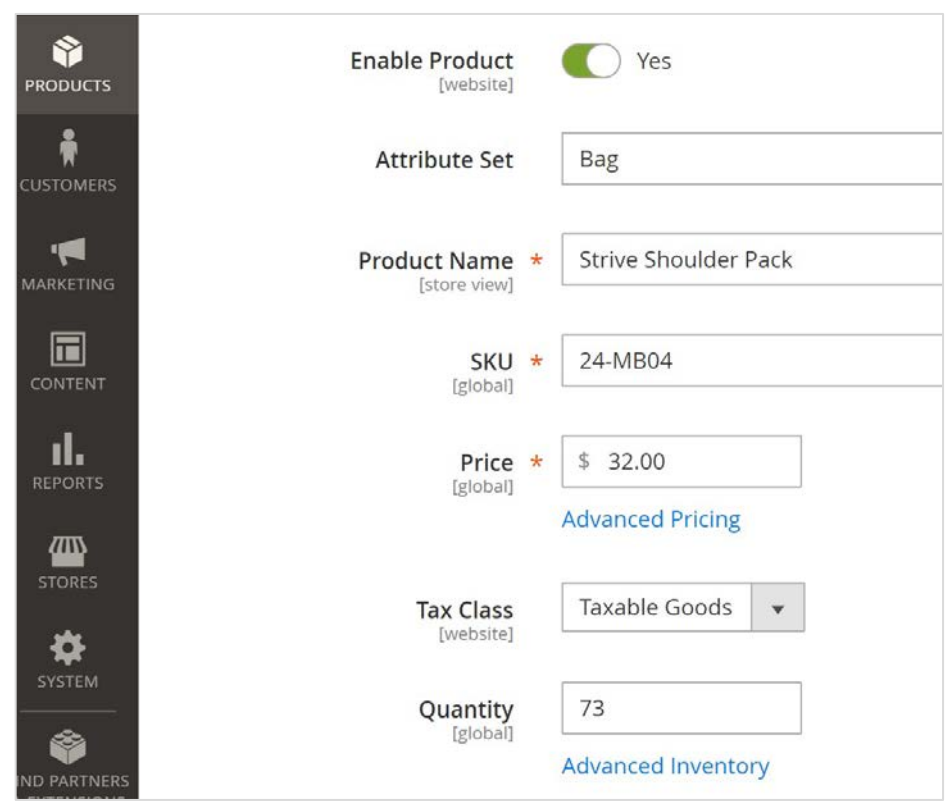

Figure 37. Updating Tax Class settings on a product

## 3.15.2. CyberSource Tax Services Settings

Stores > Configuration > Sales > Tax

| [website]                       | Yes                        | • |
|---------------------------------|----------------------------|---|
| Nexus regions                   | -                          | 1 |
| [website]                       | Alberta                    |   |
|                                 | Pritich Columbia           |   |
|                                 | Manitoba                   |   |
|                                 | Manitoba<br>New Propravide |   |
|                                 | New Brunswick              |   |
|                                 | Newfoundiand and Labrado   |   |
|                                 | Northwest Territories      |   |
|                                 | INOVA SCOUA                |   |
|                                 | Nunavut                    |   |
|                                 | ( Ontario                  |   |
| ustomer countries to            | United States              |   |
| calculate Tax for<br>[website]  | Canada                     | ĺ |
|                                 | Afghanistan                |   |
|                                 | Åland islands              |   |
|                                 | Albania                    |   |
|                                 | Algeria                    |   |
|                                 | American Samoa             |   |
|                                 | Andorra                    |   |
|                                 | Angola                     |   |
|                                 | Anguilla                   |   |
|                                 | 4                          |   |
| Ship From City<br>[website]     | delta                      |   |
| Ship From Postcode<br>[website] | v4k3b3                     |   |
| Ship From Country<br>[website]  | Canada                     | * |
| Ship From Region<br>[website]   | British Columbia           | * |
| Acceptance City<br>[website]    | delta                      |   |
| cceptance Postcode              | v4k3b3                     |   |
| Acceptance Country<br>[website] | Canada                     |   |
| Acceptance Region<br>[website]  | British Columbia           |   |
| Origin City<br>[website]        | delta                      |   |
| Origin Postcode<br>[website]    | v4k3b3                     |   |
| Origin Country<br>[website]     | Canada                     |   |
| Origin Region<br>[website]      | British Columbia           |   |
| Merchant VAT                    |                            |   |

Figure 38. Tax Service Settings

| Setting               | Notes                                                      |
|-----------------------|------------------------------------------------------------|
| Tax Calculation       | This setting activates or deactivates CyberSource Tax      |
|                       | Services.                                                  |
| Nexus Regions         | U.S. and Canadian merchants have nexus in states or        |
|                       | provinces in which they have some form of physical         |
|                       | presence.                                                  |
| Customer countries to | Tax Services will be run for customer Shipping Addresses   |
| calculate Tax for     | that are within the countries set here.                    |
| Ship From City        | The City orders are shipped from                           |
| Ship From Postcode    | The Postcode where orders are shipped from                 |
| Ship From Country     | The Country where orders are shipped from                  |
| Ship From Region      | The Region where orders are shipped from                   |
| Acceptance City       | This is the place of business where you accept/approve the |
|                       | customer's order, thereby becoming contractually           |
|                       | obligated to make the sale                                 |
| Acceptance Postcode   | This is the place of business where you accept/approve the |
|                       | customer's order, thereby becoming contractually           |
|                       | obligated to make the sale                                 |
| Acceptance Country    | This is the place of business where you accept/approve the |
|                       | customer's order, thereby becoming contractually           |
|                       | obligated to make the sale                                 |
| Acceptance Region     | This is the place of business where you accept/approve the |
|                       | customer's order, thereby becoming contractually           |
|                       | obligated to make the sale                                 |
| Origin City           | Point of Origin City                                       |
| Origin Postcode       | Point of Origin Postcode                                   |
| Origin Country        | Point of Origin Country                                    |
| Origin Region         | Point of Origin Region                                     |
| Merchant VAT          | Referred to as the Merchant VAT Seller Registration        |
|                       | Number                                                     |

It is also possible to have taxes calculated for shipping rates. In many cases, if your site is offering dynamic shipping rates from a carrier, taxes may be included in the quoted shipping costs provided by carrier and presented to the customer. However, if you offer a flat rate shipping charge, you may wish to add taxes to that flat rate.

To do so you would navigate to

| <b>(</b> )                    | Configuration            |      |                 |                                 |                                                           |             | Q 🤌 上 sear         | n <b>•</b> |
|-------------------------------|--------------------------|------|-----------------|---------------------------------|-----------------------------------------------------------|-------------|--------------------|------------|
| DASHBOARD<br>SALES            | Store View: Default Conf | îg ▼ | 0               |                                 |                                                           |             | Save Config        |            |
| PRODUCTS                      | GENERAL                  | ~    | CyberSource Ta  | ax Service                      |                                                           |             |                    | $\odot$    |
|                               | CATALOG                  | ~    | Tax Classes     |                                 |                                                           |             |                    | $\odot$    |
| <b>MARKETING</b>              |                          | ~    | Tax             | Class for Shipping<br>[website] | Taxable Goods                                             | •           | Use system value   |            |
|                               | Cales                    |      | Default Tax     | Class for Product<br>[global]   | Taxable Goods                                             | Ψ.          | ✓ Use system value |            |
| REPORTS                       | Sales<br>Sales Emails    |      | Default Tax C   | lass for Customer<br>[global]   | Retail Customer                                           | Ŧ           | ✓ Use system value |            |
| STORES                        | PDF Print-outs           |      | Calculation Set | tings                           | ,                                                         |             |                    | $\odot$    |
| SYSTEM                        | Тах                      |      | Tax Calculation | Method Based On<br>[website]    | Total                                                     | w.          | ✓ Use system value |            |
| FIND PARTNERS<br>& EXTENSIONS | Checkout                 |      | Tax Calo        | culation Based On<br>[website]  | Shipping Address                                          |             | ✓ Use system value |            |
|                               | Shipping Settings        |      |                 | Catalog Prices<br>[website]     | Excluding Tax                                             | v           | ✓ Use system value |            |
|                               | Multishipping Settings   |      |                 |                                 | Admin include tax.                                        | rom Magento |                    |            |
|                               | Shipping Methods         |      |                 | Shipping Prices<br>[website]    | Excluding Tax<br>This sets whether shipping amounts enter | red from    | Use system value   |            |
|                               | Google API               |      |                 |                                 | Magento Admin or obtained from gatewa tax.                | ys include  |                    |            |

Stores > Configuration > Sales > Tax

Figure 39. Magento settings for charging tax on shipping rates

| Setting                | Notes                                                      |
|------------------------|------------------------------------------------------------|
| Tax Class for Shipping | This is a product tax code that should reference taxes     |
|                        | applied to shipping services. To add a value to the        |
|                        | dropdown shown, please reference section 3.10.1.           |
| Shipping Prices        | Excluding Tax – shipping rates offered need to have taxes  |
|                        | added to them                                              |
|                        | Including Tax – shipping rates offered have taxes included |
|                        | already so no taxes will be applied through the            |
|                        | CyberSource tax service.                                   |

### **3.16. Transactional Emails**

In Magento Admin: Marketing > Email Templates > DM Fail Transaction

When an order is flagged for Decision Manager Review, the customer that placed the order is not informed that their transaction has not been fully accepted.

As a result, if a manual review of the transaction leads to it being rejected, the customer is informed that their order is no longer active.

This setting allows you to configure the email sent to customers in this case.

## 3.17. Cron Settings

*Stores > Configuration > Advanced > System > Cron (Scheduled Tasks) > Cron configuration options for group: dm* 

Please note all the values below are in minutes. The only option you should edit is the first option, Generate Schedules Every. This is the Cron frequency. A suitable time is every 15 minutes.

| ⊙ Cron configuration options for group: dm |     |   |                                      |
|--------------------------------------------|-----|---|--------------------------------------|
| Generate Schedules Every<br>[global]       | 1   |   | ☑ Use system value                   |
| Schedule Ahead for<br>[global]             | 4   |   | <ul> <li>Use system value</li> </ul> |
| Missed if Not Run Within<br>[global]       | 2   |   | ☑ Use system value                   |
| History Cleanup Every<br>[global]          | 10  |   | <ul> <li>Use system value</li> </ul> |
| Success History Lifetime<br>[global]       | 60  |   | <ul> <li>Use system value</li> </ul> |
| Failure History Lifetime<br>[global]       | 600 |   | <ul> <li>Use system value</li> </ul> |
| Use Separate Process<br>[global]           | No  | • | ✓ Use system value                   |

Figure 40. Magento Cron Panel

# 4. Payment UX

The Secure Acceptance Web/Mobile payment method can be configured in two ways. Using the Iframe mode is a way to accept payments using a hosted payment page in a way that does not require the customer to leave the checkout page. Alternatively, the module can be configured as a traditional redirect method where the customer is redirected to a hosted CyberSource webpage containing the same payment web form.

## 4.1. Using Iframe Mode

When the module is configured for Iframe mode, the payment screen looks like figure 36. The advantage of using this mode is that the customer never leaves the merchant's website.

| Secure Acceptance Web/Mo                          | obile                                                                                               |   |  |
|---------------------------------------------------|----------------------------------------------------------------------------------------------------|---|--|
| Secret Key<br>[store view]                        |                                                                                                    |   |  |
| Profile Id<br>[store view]                        |                                                                                                    |   |  |
| Access Key<br>[store view]                        |                                                                                                    |   |  |
| Use Iframe<br>[store view]                        | Yes                                                                                                 | • |  |
| Enable Iframe "sandbox" Attribute<br>[store view] | Yes                                                                                                 | • |  |
|                                                   | Disable this if payer authentication is enabled for<br>current Secure Acceptance Web/Mobile profile |   |  |

Figure 41. Secure Acceptance Web/Mobile configuration in iframe mode

|                                          |                                                                                              | We               | lcome, Seant        | Sean Collins > |
|------------------------------------------|----------------------------------------------------------------------------------------------|------------------|---------------------|----------------|
|                                          |                                                                                              |                  |                     | ्र 🐙 1         |
| Shipping                                 | Review & Payments                                                                            |                  |                     |                |
| ayment                                   | Total amount                                                                                 |                  |                     |                |
| Cybersource Soap API                     | \$50.00                                                                                      |                  | Summa               | iry            |
| C.h.                                     | Payment Details                                                                              | <u></u>          | al                  | \$45.00        |
| Cybersource                              |                                                                                              | * Required field | xed                 | \$5.00         |
| Sean Collins                             | Card Type *                                                                                  |                  | tal                 | \$50.00        |
| 5263 Walnut Pl<br>Delta, British Columbi | Card Number *                                                                                |                  | Cart                | ^              |
| Canada<br>6048625209                     | CVN<br>This code is a three or four digit number printed on the back or front of credit care | 15.              | Aim Analog<br>Watch | \$45.00        |
| Select predefined cred                   | Expiration Date *                                                                            |                  | Qty: 1              |                |
| New credit card                          |                                                                                              |                  | ).                  |                |
|                                          |                                                                                              | Next             |                     | ν              |
| Apply Discount Code 🗸 🗸                  | Cancel Order                                                                                 |                  | t Pl                |                |
|                                          |                                                                                              |                  | h Columbia V        | 4K 3B3         |
|                                          |                                                                                              | Shippi           | ]<br>Ing Meth       | nod: 🎤         |
|                                          |                                                                                              | Flat Rate - I    | Fixed               |                |

Figure 42. Checkout Payment Form in Iframe Checkout Mode

## 4.2. Using Redirect Mode

When the module is configured for Redirect mode, the customer is redirected to a CyberSource URL to complete the payment step.

Once the customer has completed payment, they are redirected back to the merchants' website.

| Secure Acceptance Web/Mobile |       |  |  |  |  |  |
|------------------------------|-------|--|--|--|--|--|
| Secret Key<br>[store view]   | ••••• |  |  |  |  |  |
| Profile Id<br>[store view]   | ••••• |  |  |  |  |  |
| Access Key<br>[store view]   |       |  |  |  |  |  |
| Use Iframe<br>[store view]   | No    |  |  |  |  |  |

Figure 43. Secure Acceptance Web/Mobile configuration in redirect mode

### 4.3. Tokens

When a logged in customer uses the checkout on your site, their card data could be stored in a secured CyberSource datacenter. Once saved, a lookup value called a Token is provided to the merchant through this module and is stored against the Customer record. When a returning customer uses your checkout, they can opt to use a previously used card and thereby avoid having to rekey their card data.

When a token is used, the customer is still redirected either through an Iframe or through a full browser redirect action to the CyberSource Hosted Payment page for payment confirmation. When a customer selects to checkout as a guest, the token system is not used.

#### 4.3.1. Saving a card

To save the card, log in or register a new customer account and select 'Save for later use' checkbox during checkout process. Once order is placed, card information will be securely saved on CyberSource.

CyberSource Secure Acceptance

| My billing and shipping address are the same |      |
|----------------------------------------------|------|
| Veronica Costello                            |      |
| 900 Metro Center Blvd                        |      |
| Foster City, California 94404-2172           |      |
| United States                                |      |
| 1234567890                                   |      |
| Credit Card Number *                         |      |
| 41111111111111                               |      |
| Expiration Date *                            |      |
| 05 - May 🗸 2022 🗸                            |      |
| 🗷 Save for later use.                        |      |
|                                              | Plac |

Figure 44. Saving the card information for later use.

#### 4.3.2. Managing Tokens

Logged in customers can remove their tokens at any time. To do so, they would visit the 'My Account' section of Magento and select the 'Stored Payment Methods' menu item.

Order

Use the Delete links beside any stored tokens to remove previously stored tokens

#### 4.3.3. Paying with tokens

To pay the order with previously stored card just select it from the list on a top of 'Billing and review' checkout step:

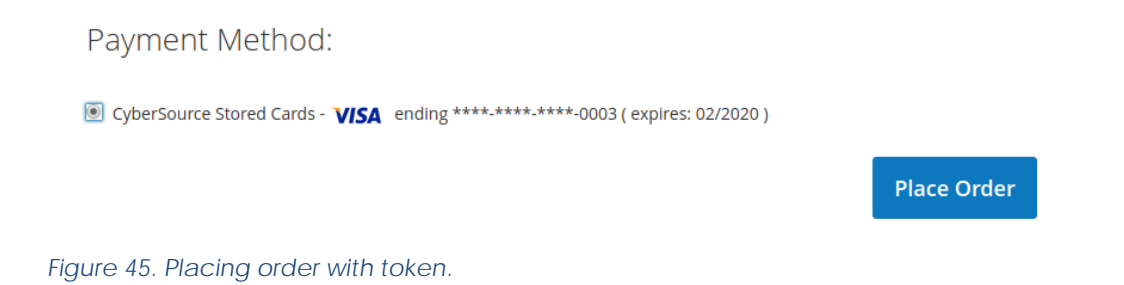

#### 4.3.4. Migrating tokens created in version 2 to version 3

In version 2, the Module had its own implementation of token storage. Version 3 has implemented the Magento Vault token storage to follow best practices. The Module provides a simple and transparent way to migrate existing tokens from version 2 into Vault storage that will be executed automatically as a part of the usual extension upgrade process.

## 4.4. Apple Pay

Have a look at the step by step procedure for Apple pay checkout at front store. Notice the Payment method while reviewing the order is Apple pay:

| Mail 🗢                             | 10:46 PM                                                                                                    |                                             | 🤍 79% 🗖  |
|------------------------------------|----------------------------------------------------------------------------------------------------|---------------------------------------------|----------|
| 🚫 LUMA                             |                                                                                                    |                                             | Sign In  |
| Shipping Rev                       | iew & Payments                                                                                                    |                                             |          |
| Payment Method:                    |                                                                                                    |                                             |          |
| CyberSource PayPa                  | al Credit See terms                                                                                                    | Order<br>Summary                            |          |
|                                    |                                                                                                    | Cart Subtotal                               | \$59.00  |
| Cybersource Paypa                  | al (**test) What is PayPal?                                                                                                    | Shipping<br>Free Shipping -<br>Free         | \$0.00   |
| CyberSource Secure Acceptance      | ce in the second second s | Тах                                         | \$7.67 ~ |
| ApplePay                           |                                                                                                    | Order Total<br>Incl. Tax                    | \$66.67  |
| My billing and shipping add Alex P | lress are the same                                                                                                    | Order Total<br>Excl. Tax                    | \$59.00  |
| 100 Main St                        |                                                                                                    | 1 Item in Cart                              | ~        |
| Toronto, Ontario L1n8x7<br>Canada  |                                                                                                    |                                             |          |
| 4167790770                         |                                                                                                    | Ship To:                                    | di s     |
| <b>é</b> Pay                       |                                                                                                    | Alex P                                      |          |
| CyberSource ECheck                 |                                                                                                    | 100 Main St<br>Toronto, Ontario L<br>Canada | 1n8x7    |
| O Check / Money order              |                                                                                                    | 4167790770                                  |          |
| O CyberSource Visa Checkout *(t    | est)                                                                                                    | Shipping<br>Method:                         | di s     |

#### Figure 46. Payment method selection

Apple Pay window will pop up requesting fingerprint (Touch ID) authentication). Optionally you may select one of your saved cards.

| C Mail 🗢          | 10:46 PM                                                                                         | Oraer<br>Summary                                     | 6 79% <b>-</b>    |
|-------------------|--------------------------------------------------------------------------------------------------|------------------------------------------------------|-------------------|
| O PayPal          | Cybersource Paypal (**test) What is PayPal?                                                      | Cart Subtotal<br>Shipping<br>Free Shipping -<br>Free | \$59.00<br>\$0.00 |
| CyberSour         | Kerk Choose Card                                                                                 | Edit                                                 | \$7.67 ~          |
| • ApplePay        | SELECT A CARD                                                                                    |                                                      | \$66.67           |
| My billi Alex P   | Blue Cash Everyday(SM)                                                                           |                                                      | \$59.00           |
| 100 Ma<br>Toronto | MasterCard Rewards Card                                                                          |                                                      | ~                 |
| Canada<br>416779  | Visa Test Card                                                                                   | ~                                                    | ø                 |
| <b>¢</b> Pay      | SELECT A BILLING ADDRESS                                                                         |                                                      |                   |
| CyberSour         | Alex Povolotski's Home<br>28 Schilling Crt Whitby ON L1N 8X7 Canada<br>Enter New Billing Address | ~                                                    | 1n8x7             |
| CyberSour         |                                                                                                  |                                                      | Ø                 |
| CyberSour         |                                                                                                  |                                                      | e                 |
| Apply Disco       | ount Code 🗸                                                                                      |                                                      |                   |
|                   |                                                                                                  |                                                      |                   |

Figure 47. Card selection (optional)

| 🛾 Mail 🗢     |                    | 10:46 PM                                                                 |                 | 6 79%    |
|--------------|--------------------|--------------------------------------------------------------------------|-----------------|----------|
|              |                    | cybersourcep3stagea.collinsharper.c                                      | Uraer           |          |
|              | CyberSource Pa     | Summary                                                                  |                 |          |
|              |                    |                                                                          | Jurninary       |          |
|              |                    |                                                                          | Cart Subtotal   | \$59.00  |
| PayPal       | Cybersource Pa     | ypal (**test) What is PayPal?                                            | Shipping        | \$0.00   |
|              |                    |                                                                          | Free Shipping - |          |
| CyberSour    | <b>É Pay</b> Sandb | х                                                                        | Cancel          | \$7.67 ~ |
| O ApplePay   |                    | BLUE CASH EVERYDAY(SM) (•••• 1362)<br>28 SCHILLING CRT WHITBY ON L1N 8X7 | CANADA          | \$66.67  |
| 🕑 My billi   |                    |                                                                          |                 | ¢50.00   |
| Alex P       |                    |                                                                          |                 | \$59.00  |
| 100 Ma       |                    |                                                                          |                 | ~        |
| Toronto      |                    |                                                                          |                 |          |
| Canada       |                    |                                                                          |                 |          |
| 416779       |                    |                                                                          |                 | Ø        |
| <b>é</b> Dov |                    |                                                                          |                 | -        |
| • Fay        |                    |                                                                          |                 |          |
|              |                    |                                                                          |                 |          |
| CyberSour    |                    |                                                                          |                 | 1n8x7    |
|              |                    |                                                                          |                 |          |
| Check / Mo   |                    |                                                                          |                 |          |
|              |                    | PAY DEFAULT STORE NAME                                                   | US\$66.67       |          |
| CyberSour    |                    |                                                                          |                 | Ø        |
|              |                    | ()                                                                       |                 |          |
| CyberSour    |                    | Processing                                                               |                 |          |
|              |                    | Processing                                                               |                 | le       |
| Apply Disc   | ount Code 🗸 🗸      |                                                                          |                 |          |
|              |                    |                                                                          |                 |          |
|              |                    |                                                                          |                 |          |
|              |                    |                                                                          |                 |          |
|              |                    |                                                                          |                 |          |
|              |                    | Copyright © 2013-2017 Magento, Inc. All right                            | ts reserved.    |          |
|              |                    |                                                                          |                 |          |

Figure 48. ApplePay interaction with Touch ID device

Now you should see order success page. Verify the Transaction details in Business center.

| CMM board - Agile Bo               | 80 X       | Cybersource Business C- X                   |                                                           |                                                    |                                        |                          |                                                                                                    | Alex                                  |
|------------------------------------|------------|---------------------------------------------|-----------------------------------------------------------|----------------------------------------------------|----------------------------------------|--------------------------|----------------------------------------------------------------------------------------------------|---------------------------------------|
| - C & . 9                          | yberso     | urce Corporation [US]   https://ebctest.c   | ybersource.com/ebctest/transactionsearch/Trans            | actionSearchExecute.do                             |                                        |                          | \$                                                                                                    |                                       |
| Apps 🛨 Bookmarks                   | <b>X</b> 6 | loogle Maps 🚋 ellay 🤱 Amazon sell 🏹         | Freelancer 🐞 Fiverr 🔄 Outbounders 📃 CH                    | 📕 ads 📕 pos 📕 atm 📕 web 📕 asa                      | 📒 Bookmarks Menu 👖 Canada Banks Inform | 📋 Tree audio books 🕥 Sm  | all Business Payre: 💧 Mint                                                                              | w Other I                             |
| CyberSource'<br>Test Business Cert |            |                                             |                                                           |                                                    |                                        |                          | Yos are logged in as Account II<br>User ID: dawn <b>Werchard</b><br>Last Logie: 2018-02-20 11 54:55 PST | D: chiend_acct Log<br>ID: chiend<br>I |
| lome                               |            |                                             |                                                           |                                                    |                                        |                          |                                                                                                    |                                       |
| support Center                     |            | Transaction Search Res                      | Suits Base hele Base feedbac                              | <u>×</u>                                           |                                        |                          |                                                                                                    |                                       |
| ictual Terminal                    |            | Search Parameters                           | Export Results                                            | 1                                                  |                                        |                          |                                                                                                    |                                       |
| ecision Manager                    | сн.<br>Г   | Application AE<br>Matching Transactions 401 |                                                           |                                                    |                                        |                          |                                                                                                    |                                       |
| ayment Tokenization                |            | 122425282 > >>                              |                                                           |                                                    |                                        |                          |                                                                                                    |                                       |
| ools & Settings                    |            | CyberSource Merchant ID<br>Date and Time    | Request ID<br>Merchant Reference Number                   | Name<br>Email Address                              | Card Type                              | Amount<br>Account Suffix | Applications                                                                                            |                                       |
| ransaction Search                  |            | chteat<br>Reb 20 2018 07:56:23 PM           | 5191565839216486704103<br>DH-002002414                    | MET TEST<br>BED.com                                | Vita                                   | 59.00 USD<br>4242        | Credit Card Authoritation<br>Decision Manager                                                           |                                       |
| General Search                     |            |                                             |                                                           |                                                    |                                        |                          | Payer Authentication Envillment                                                                         |                                       |
| Pending Settlement                 |            | Peb 20 2018 07/35-64 PM                     | CH-000002414                                              | agt com                                            |                                        | 2                        | Subscription Retnevel                                                                                   |                                       |
| Exception Search                   |            | Untext<br>Feb 20 2018 07:35:20 FM           | 5191555207776181202012<br>CH-000002414                    |                                                    |                                        |                          | Ehipping Address Verification                                                                           |                                       |
| Secure Acceptance Search           |            | United Each of State and                    | 5191355187266425202010                                    | ALEX POVOLOTSKI                                    | American Express                       | 252.47 (0)               | Declairy Manager                                                                                        |                                       |
|                                    |            | chiest                                      | 5191364726436475202009                                    | approximation growth and growth                    |                                        | 0.57%                    | Shipping Address Venfication                                                                            |                                       |
| leports                            |            | Feb 20 2018 07:54:33 PM                     | 169+ca0ca282c69+4a3576572690736<br>5191564449846314703008 | NET TEST                                           |                                        |                          | Subscription Retrieval                                                                                  | _                                     |
| Account Management                 |            | Feb 20 2018 07:54:05 #M                     | 1519156426                                                | ağb.com                                            |                                        | -                        |                                                                                                    |                                       |
| Ay User Settings                   |            | Feb 20 2018 07:54:04 PH                     | 1519156438                                                | agb.com                                            |                                        |                          | Buddergetan Rathevar                                                                                    |                                       |
| locumentation                      | -          | (Neet)<br>Feb 20 2018 07:54:02 Ftt          | 2191264826718464204104<br>3519126428                      | ANET TEST<br>agb.com                               | Viee                                   | 0.00 UED<br>4242         | Bubacription Creation<br>Credit Card Authorization                                                      |                                       |
|                                    | 1.00       | chtest<br>Feb 20 2018 07:52:43 FM           | 5131563634926167503012                                    | ALEX POVOLOTEK2<br>approxistablightelineharper.com | American Express                       | 252.47 USD<br>0496       | Credit Card Authorization<br>Decision Manager                                                           |                                       |
|                                    |            | chtest<br>Seb 20 2018 07-57-58 5M           | 5191542790445162102012                                    |                                                    |                                        |                          | Shipping Address Verification                                                                           | _                                     |
|                                    |            | Chiese                                      | 5191563289396160803012                                    | ALEX POVOLOTIK2                                    |                                        |                          | Tax Calculation                                                                                         | _                                     |
|                                    |            | Rec 20 2018 07:53:10 PM<br>chief            | 143000129<br>5191552185635407802010                       | ALEX POVOLOTIKI                                    |                                        |                          | Tax Calculation                                                                                         | _                                     |
|                                    |            | Feb 20 2018 07:51:39 8M                     | 145000139                                                 | apsvolistaki@collinaharper.com                     |                                        |                          | Chicology deliferate Unification                                                                        | _                                     |
|                                    |            | Feb 20 2018 07:51:56 PM                     | 2w77f71cwf5d4883c3845fc9724053fc                          |                                                    |                                        |                          |                                                                                                    |                                       |
|                                    |            | Prest<br>Reb 20 2018 07:51:36 PH            | 145000139                                                 | ALEX POVOLOTSK2<br>spovolotski @collinaharper.com  |                                        |                          | Tax Calculation                                                                                         |                                       |
|                                    |            | (htext<br>Feb 20 2018 07:33:54 PH           | 5181552346326137503008<br>111000001306                    |                                                    |                                        |                          | Shipping Address Verification                                                                           |                                       |
|                                    |            | cMeet<br>Feb 30 2018 07:03:35 PM            | 2121224109986892803008<br>111090001303                    |                                                    |                                        |                          | Dipping Address Verification                                                                            |                                       |
|                                    |            | chinait<br>Eas an anna an an an an an an    | 5191532451106714503008                                    |                                                    | Alternative Payment HistorCash         | -                        | Alt Pay Service Statue                                                                                  |                                       |
|                                    |            | chteat                                      | 5191532455026714603008                                    | -                                                  | Abarnative Payment NaterCash           |                          | Alt Pay Service Statue                                                                                  | -                                     |
|                                    |            | (Mex)                                       | 2191222429076721202022                                    |                                                    | Alternative Reyment MaterCash          | -                        | Alt Phy Dervice Status                                                                                  | _                                     |
|                                    |            | Feb 20 2018 07:00:45 PM<br>chtest           | 400000007 \$191512447576711102011                         |                                                    | Alternative Teymant MaterCash          |                          | Alt Pay Service Status                                                                                  |                                       |
|                                    |            | Feb 20 2018 07:00:44 FM                     | 40000001                                                  |                                                    |                                        |                          |                                                                                                    |                                       |
|                                    |            | Peb 20 2018 07:00:41 #H                     | 400000007                                                 |                                                    | exemative vayment MaterCash            |                          | AS May berries status                                                                                   |                                       |
|                                    |            | ENGER<br>Feb 20 2018 07:00:40 PM            | 2191222400296712402008<br>4000000002                      |                                                    | Abernative Payment MaterCash           |                          | Alt Pay Dervice Status                                                                                  |                                       |
|                                    |            | chiest                                      | 51515324044767532003010                                   | 1                                                  | Alternative Teyment MaterCash          | 1                        | Alt Pay Service Status                                                                                  |                                       |

Figure 49. Business Center transaction list

# 5. Administration Use

The Secure Acceptance Web/Mobile and Silent Order POST payment methods can be configured with two different payment modes.

- 1. Authorize transactions performed on the site while in this mode are Authorized only. This only reserves funds and guarantees that later, the merchant can Capture funds up to the reserved amount. Capturing funds is done by preparing a Magento Invoice.
- 2. Authorize and Capture transactions performed in this mode are both Authorized and Captured at the same time.

## 4.5. Capturing Funds for Authorized Transactions

While in Authorize mode (see section 2), the system will create an Order record, but it will not create an invoice. Capturing funds for Authorized transactions is done implicitly when you prepare an invoice.

To prepare an invoice, open a Payment Pending order and Click the 'Invoice' button.

| ← Back                                         | Cancel | Send Email | Hold                | Invoice | Ship | Edit |  |  |  |
|------------------------------------------------|--------|------------|---------------------|---------|------|------|--|--|--|
| Account Information                            |        |            |                     |         |      |      |  |  |  |
| 00000083 (The order<br>tion email is not sent) |        |            | Account Information |         |      |      |  |  |  |

Figure 50. Admin view of payment pending order featuring the Invoice Button

When preparing an invoice make note of the section Items to Invoice. Each line item listed can be individually or partially invoiced by altering the Qty to Invoice column. This is how multiple invoices can be prepared for each order.

| items to Invoice                                                    |         |              |                |          |            |                 |           |
|---------------------------------------------------------------------|---------|--------------|----------------|----------|------------|-----------------|-----------|
| Product                                                             | Price   | Qty          | Qty to Invoice | Subtotal | Tax Amount | Discount Amount | Row Total |
| Aim Analog Watch<br>SKU: 24-MG04                                    | \$45.00 | Ordered 1    | 1              | \$45.00  | \$0.00     | \$0.00          | \$45.00   |
| Endurance Watch<br>SKU: 24-MG01                                     | \$49.00 | Ordered 1    | 1              | \$49.00  | \$0.00     | \$0.00          | \$49.00   |
| Breathe-Easy Tank<br>SKU: WT09-M-Yellow<br>Color: Yellow<br>Size: M | \$34.00 | Ordered 1    | 1              | \$34.00  | \$0.00     | \$0.00          | \$34.00   |
| Gwyn Endurance Tee<br>SKU: WS01-S-Green<br>Color: Green<br>Size: S  | \$24.00 | Ordered 1    | 1              | \$24.00  | \$0.00     | \$0.00          | \$24.00   |
|                                                                     |         | Update Qty's |                |          |            |                 |           |

Figure 51. Items to Invoice Section

To complete invoice creation and capture funds click the Submit Invoice button.

| Invoice Totals               |       |
|------------------------------|-------|
| Subtotal                     | \$152 |
| <b>Grand Total</b><br>Amount | \$152 |
| Capture Online 🔻             |       |
| Append Comments              |       |
| Email Copy of Invoice        |       |

Figure 52. Submit Invoice Button

## 5.2. Canceling Authorized Transactions

To cancel the transaction that has been Authorized but not Captured (an invoice has not yet been created for the order), open the order and select the Cancel or Void button on the order. The main difference between Cancel and Void operation is that cancelling will close the order after Authorization reversal while voiding will let you to create the offline invoice later.

|                                                                     |        |            |      |      |         | Q 📫  | 💄 admin 👻 |
|---------------------------------------------------------------------|--------|------------|------|------|---------|------|-----------|
| ← Back                                                              | Cancel | Send Email | Void | Hold | Invoice | Ship | Reorder   |
| ▼ Filters       ● Default View ▼       ♦ Columns ▼       ▲ Export ▼ |        |            |      |      |         |      |           |

Figure 53. Cancel and Void order buttons

## 5.3. Refunding a Captured Order

To refund an order that has been captured, a Credit Memo must be created. Please note that there are two types of Credit Memos: Offline Refunds and Online Refunds. Offline refunds can be created from the main Order view page, but no funds will be returned to the customer. You will need to refund the money using another way outside Magento.
To refund customers in a way that triggers a credit of funds to the customer's card, you must prepare a credit memo from the invoice record.

| ORDER VIEW       | Search by keyword  | Q                          | <b>Filters</b> | <ul> <li>Default View</li> </ul> | v <b>-</b>      | Columns | • ±      | Export 🔻 |
|------------------|--------------------|----------------------------|----------------|----------------------------------|-----------------|---------|----------|----------|
| Information      | Actions 🔻          | 2 records found            | ,              | 20 <b>v</b> per                  | r page          | <       | 1 of     | 1 >      |
| Invoices         | <b>▼</b> Invoice ↓ | Invoice Date               | Order #        | Order Date                       | Bill-to<br>Name | Status  | Amount   | Action   |
| Credit Memos     | 00000053           | Nov 3, 2016<br>12:01:44 AM | 000000080      | Nov 3, 2016<br>12:00:32 AM       | DME3 QA         | Paid    | \$55.00  | View     |
| Shipments        | 000000054          | Nov 3, 2016<br>12:02:20 AM | 00000080       | Nov 3, 2016<br>12:00:32 AM       | DME3 QA         | Paid    | \$109.00 | View     |
| Comments History |                    |                            |                |                                  |                 |         |          |          |
| Transactions     |                    |                            |                |                                  |                 |         |          |          |

Figure 54. Invoice Grid Showing Invoices Created for a Particular Order

Clicking View on an invoice will open the invoice and from there you can create an Online Refund by creating a Credit Memo from within the Invoice Record.

| ← Back              | Send Email | Credit Memo | Print |  |  |  |
|---------------------|------------|-------------|-------|--|--|--|
|                     |            |             |       |  |  |  |
| Account Information |            |             |       |  |  |  |

## Figure 55. Credit Memo Button inside Invoice Record

When creating a Credit Memo, you could refund all or part of an invoice. To issue a partial refund, alter the numbers in the column Qty to Refund. Don't forget to click 'Update Qty's' button.

| Items to Refund                                                     | k       |                         |                 |               |          |            |                 |           |
|---------------------------------------------------------------------|---------|-------------------------|-----------------|---------------|----------|------------|-----------------|-----------|
| Product                                                             | Price   | Qty                     | Return to Stock | Qty to Refund | Subtotal | Tax Amount | Discount Amount | Row Total |
| Aim Analog Watch<br>SKU: 24-MG04                                    | \$45.00 | Ordered 1<br>Invoiced 1 |                 | 1             | \$45.00  | \$0.00     | \$0.00          | \$45.00   |
| Endurance Watch<br>SKU: 24-MG01                                     | \$49.00 | Ordered 1<br>Invoiced 1 |                 | 1             | \$49.00  | \$0.00     | \$0.00          | \$49.00   |
| Breathe-Easy Tank<br>SKU: WT09-M-Yellow<br>Color: Yellow<br>Size: M | \$34.00 | Ordered 1<br>Invoiced 1 |                 | 1             | \$34.00  | \$0.00     | \$0.00          | \$34.00   |
| Gwyn Endurance Tee<br>SKU: WS01-S-Green<br>Color: Green<br>Size: S  | \$24.00 | Ordered 1<br>Invoiced 1 |                 | 1             | \$24.00  | \$0.00     | \$0.00          | \$24.00   |
|                                                                     |         |                         | Update Qty's    |               |          |            |                 |           |

Figure 56. Quantity to Refund Column on Items to Refund Grid

To complete the Credit Memo, click the Refund button.

| Refund Totals             |                |          |
|---------------------------|----------------|----------|
| Subtotal                  |                | \$152.00 |
| Refund Shipping           |                | 0        |
| Adjustment Refund         |                | 0        |
| Adjustment Fee            |                | 0        |
| Grand Total               |                | \$152.00 |
| Append Comments           |                |          |
| Email Copy of Credit Memo |                |          |
|                           | Refund Offline | Refund   |

Figure 57. Credit Memo Summary Section with Refund Totals

## 5.4. Creating an order in the Admin

Simply create an order as you usually would: Sales > Orders > Create New Order.

| 3 Secure https://cybersourcep3stagea.collinsl | harper.com/admin_cybersource/sales/order_create/index/key/afa45a6940a5       | 4d11d5716687b28c84965620d7cefba0d131ee181   |
|-----------------------------------------------|------------------------------------------------------------------------------|---------------------------------------------|
| Create New Order for wayne le in              | Default Store View                                                           | Cance                                       |
|                                               | VAT Number                                                                   | VAT Number                                  |
|                                               | Validate VAT Number                                                          | Validate VAT Number                         |
|                                               | Save in address book                                                         | Save in address book                        |
|                                               | Payment & Shipping Information                                               |                                             |
|                                               | Payment Method                                                               | Shipping Method *                           |
|                                               | CyberSource Stored Cards CyberSource Secure Acceptance Credit Card Type Visa | You don't need to select a shipping method. |
|                                               | * Credit Card Number 41111111111111                                          |                                             |
|                                               | * Expiration Date           08 - August         2027                         |                                             |
|                                               | * Card Verification Number 123                                               |                                             |
|                                               | O Check / Money order                                                        |                                             |

Figure 58. Creating new order with Silent Order POST

| ✓ Your order has been successfully created! |                                              |                                                                 |                |                        |
|---------------------------------------------|----------------------------------------------|-----------------------------------------------------------------|----------------|------------------------|
|                                             |                                              |                                                                 |                |                        |
| ORDER VIEW                                  | Order & Account Information                  |                                                                 |                |                        |
| Information                                 | Order # 111000001812 (The ord                | Order # 111000001812 (The order confirmation email is not sent) |                |                        |
|                                             | Order Date                                   | Jun 22, 2018, 11:27:00 AM                                       | Customer Name  | wayne le               |
| Invoices                                    | Order Status                                 | Processing                                                      | Email          | wayne.le2121@gmail.com |
| Credit Memos                                | Purchased From                               | Main Website                                                    | Customer Group | General                |
|                                             |                                              | Default Store View                                              |                |                        |
| Comments History                            |                                              |                                                                 |                |                        |
| Transactions                                | Address Information                          |                                                                 |                |                        |
|                                             |                                              |                                                                 |                |                        |
|                                             | Billing Address Edit                         |                                                                 |                |                        |
|                                             | wayne le<br>711-2880 Nulla St.               |                                                                 |                |                        |
|                                             | Mankato, Mississippi, 96522<br>United States |                                                                 |                |                        |
|                                             | T: (257) 563-7401                            |                                                                 |                |                        |
|                                             |                                              |                                                                 |                |                        |
|                                             | Payment & Shipping Method                    |                                                                 |                |                        |
|                                             | Payment Information                          |                                                                 |                |                        |
|                                             | CyberSource Secure Acceptance                |                                                                 |                |                        |
|                                             | The order was placed using USD.              |                                                                 |                |                        |
|                                             | A statistic and the Research in a            |                                                                 |                |                        |

Figure 59. Order confirmation

Note: CyberSource PayPal is not available with create order in the Magento Admin.

## 6. CyberSource Documentation

The CyberSource extension utilizes services and connection methods found in the following related documentation:

- Secure Acceptance Web/Mobile\_ <u>http://apps.cybersource.com/library/documentation/dev\_guides/Secure\_Acceptance\_W\_M/Secure\_Acceptance\_WM.pdf</u>
- Secure Acceptance Silent Order POST\_ <u>http://apps.cybersource.com/library/documentation/dev\_guides/Secure\_Acceptance\_SO\_P/Secure\_Acceptance\_SOP.pdf</u>
- SOAP Toolkit API\_ <u>http://apps.cybersource.com/library/documentation/dev\_guides/SOAP\_Toolkits/SOAP\_to\_olkits.pdf</u>

\_Cards\_SO\_API.pdf

- Decision Manager
  - Developer Guide:\_ <u>https://ebctest.CyberSource.com/ebctest/documentation/resource/DM\_Dev\_Guid\_e\_SO\_API/DM\_developer\_guide\_SO\_API.pdf</u>
  - Device Fingerprinting Guide:\_
     <u>https://ebctest.CyberSource.com/ebctest/documentation/resource/DM\_Device\_Fingerprint\_Guide/DecisionManagerDeviceFingerprint.pdf</u>
  - Reporting Guide:\_
     <u>https://ebctest.CyberSource.com/ebctest/documentation/resource/DM\_Report\_G\_uide/DMReportingGuide.pdf</u>
- Payment Tokenization Services: <u>http://apps.CyberSource.com/library/documentation/dev\_guides/Payer\_Authentication\_S\_O\_API/Payer\_Authentication\_SO\_API.pdf</u>
- Token Management Services: http://apps.cybersource.com/library/documentation/dev\_guides/Token\_Management/S O\_API/TMS\_SO\_API.pdf
- Payer Authentication Services:
   <u>http://apps.CyberSource.com/library/documentation/dev\_guides/Payer\_Authentication\_S\_O\_API/Payer\_Authentication\_SO\_API.pdf</u>
- PayPal Express Checkout Services: <u>Available on request</u>
- Online Bank Transfer Services\_ <u>http://apps.cybersource.com/library/documentation/dev\_guides/OnlineBankTransfers\_S\_O\_API/OnlineBankTransfers\_SO\_API.pdf</u>
- Electronic Check Services\_ <u>http://apps.cybersource.com/library/documentation/dev\_guides/EChecks\_SO\_API/Electro\_nic\_Checks\_SO\_API.pdf</u>

• Klarna Services:

http://apps.cybersource.com/library/documentation/dev\_guides/Klarna\_SO\_API/Klarna\_S O.pdf

- Visa Checkout: <u>http://apps.cybersource.com/library/documentation/dev\_guides/VCO\_SO\_API/Visa\_Checkout\_SO\_API.pdf</u>
- Apple Pay: http://apps.cybersource.com/library/documentation/dev\_guides/apple\_payments/SO\_AP I/Apple\_Pay\_SO\_API.pdf
- Tax Calculation Service
   <u>http://apps.cybersource.com/library/documentation/dev\_guides/Tax\_SO\_API/Tax\_SO\_AP</u>
   <u>l</u>.pdf
- Delivery Address Verification Services\_ <u>http://apps.cybersource.com/library/documentation/dev\_guides/Verification\_Svcs\_SO\_AP\_</u> <u>I/Verification\_Svcs\_SO\_API.pdf</u>
- Account Updater: http://apps.cybersource.com/library/documentation/dev\_guides/Account\_Updater\_UG/A ccount\_Updater.pdf
- Reporting Developer Guide\_ <u>http://apps.cybersource.com/library/documentation/dev\_guides/Reporting\_Developers\_</u> <u>Guide/Reporting\_DG.pdf</u>